Thank you for purchasing this Factory Service Manual CD/DVD from servicemanuals4u.com.

Please check out our eBay auctions for more great deals on Factory Service Manuals:

servicemanuals4u

# Dell<sup>™</sup> Inspiron<sup>™</sup> 8200

A Tour of Your Computer Solving Problems Using Dell Diagnostics Reinstalling Drivers and Utilities Reinstalling Microsoft® Windows® XP System Setup Program Specifications Power Management Pin Assignments for I/O Connectors Removing and Replacing Parts Documentation

# Hints, Notices, and Cautions

**HINT:** A HINT indicates important information that helps you make better use of your computer.

**NOTICE:** A NOTICE indicates either potential damage to hardware or loss of data and tells you how to avoid the problem.

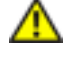

CAUTION: A CAUTION indicates a potential for property damage, personal injury, or death.

# **Abbreviations and Acronyms**

For a complete list of abbreviations and acronyms, see the *Tell Me How* help file. To access the *Tell Me How* help file, click the **Start** button on the Microsoft<sup>®</sup> Windows<sup>®</sup> desktop, and then click **Help and Support**. Click **User and system guides**, and then click **User's guides**. Click **Tell Me How**.

Information in this document is subject to change without notice. © 2002 Dell Computer Corporation. All rights reserved.

Reproduction in any manner whatsoever without the written permission of Dell Computer Corporation is strictly forbidden.

Dell Inspiron 8200

Trademarks used in this text: *Dell*, the *DELL* logo, *Inspiron*, *AccessDirect*, and *Dell TravelLite* are trademarks of Dell Computer Corporation; *Intel* and *Pentium* are registered trademarks of Intel Corporation; *ATI Mobility* and *RADEON* are trademarks of ATI Technologies Inc.; *Microsoft*, *MS-DOS*, and *Windows* are registered trademarks of Microsoft Corporation; *GeForce2 Go* is a registered trademark of NVIDIA Corporation; Adobe is the trademark of Adobe Systems Incorporated which may be registered in certain jurisdictions.

Other trademarks and trade names may be used in this document to refer to either the entities claiming the marks and names or their products. Dell Computer Corporation disclaims any proprietary interest in trademarks and trade names other than its own.

October 2002 Rev. A01

Back to Contents Page

# A Tour of Your Computer Dell<sup>™</sup> Inspiron<sup>™</sup> 8200

- Front View
- Left Side View
- Right Side View
- Back View
- Bottom View

# **Front View**

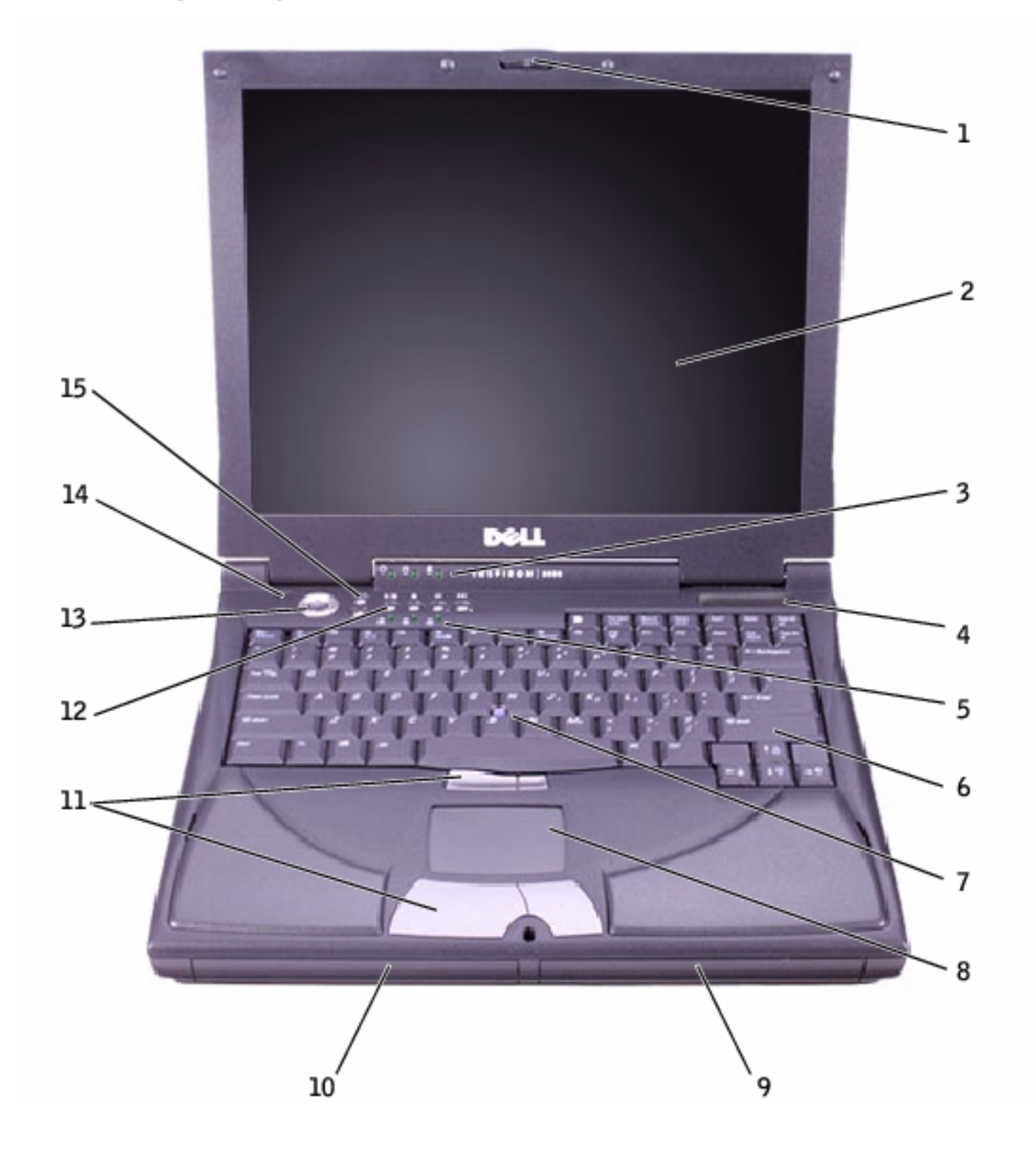

| 1 | display latch        | 9  | battery bay                   |
|---|----------------------|----|-------------------------------|
| 2 | display              | 10 | module bay                    |
| 3 | device status lights | 11 | touch pad/track stick buttons |
| 4 | air vent             | 12 | Dell AccessDirect buttons     |

A Tour of Your Computer: Dell Inspiron 8200

| 5 | keyboard status lights | 13 | power button           |
|---|------------------------|----|------------------------|
| 6 | keyboard               | 14 | microphone             |
| 7 | track stick            | 15 | volume control buttons |
| 8 | touch pad              |    |                        |

**Display Latch**— Keeps the display closed.

**Display**— The computer has a color LCD.

## **Device Status Lights**

| Ċ | Turns on when you turn on the computer.                                                                                        |
|---|----------------------------------------------------------------------------------------------------|
| ٥ | Turns on when the computer reads or writes data.                                                                               |
|   | • NOTICE: To avoid loss of data, never turn off the computer while the D light is flashing.                                    |
| ឭ | Turns on steadily or blinks when the computer is in a power management mode. It also blinks to indicate battery charge status. |

If the computer is connected to an electrical outlet, the **b** light operates as follows:

- Solid green: The battery is charging.
- Flashing green: The battery is fully charged.

| If the compute | er is running o | on a battery, the | 🖸 ligh | t operates as follows: |
|----------------|-----------------|-------------------|--------|------------------------|
|----------------|-----------------|-------------------|--------|------------------------|

o Off: The battery is adequately charged (or the computer is turned off).

д.

- Flashing orange: The battery charge is low.
- Solid orange: The battery charge is critically low.

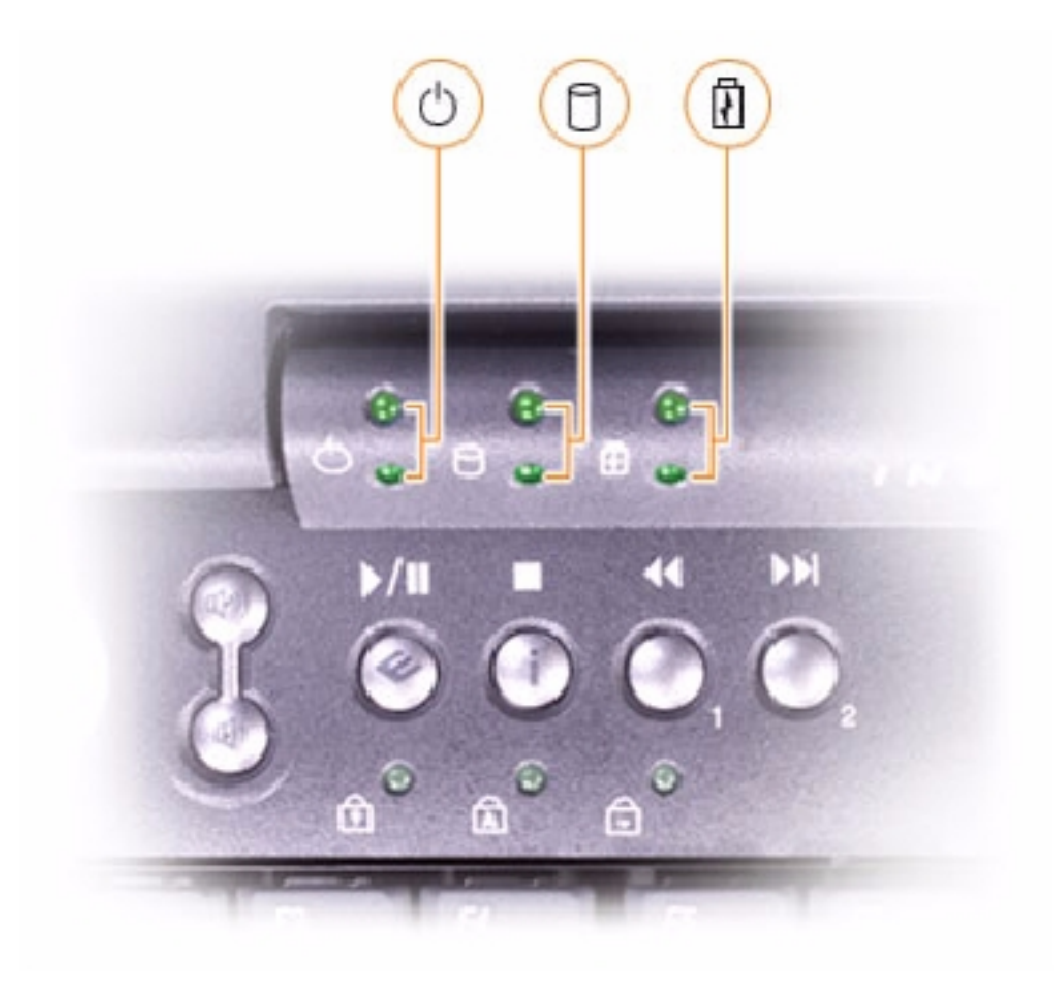

**Air Vents**— The computer uses an internal fan to create airflow through the vents, which prevents the computer from overheating.

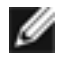

**HINT:** The computer turns on the fans when the computer gets hot. The fans may make noise, which is normal and does not indicate a problem with the fans or the computer

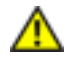

CAUTION: Do not block, push objects into, or allow dust to accumulate in the air vents. Doing so can damage the computer or cause a fire.

Keyboard Status Lights— The green lights located above the keyboard indicate the following:

| Ø | Turns on when the numeric keypad is enabled            |
|---|--------------------------------------------------------|
| ⋒ | Turns on when the uppercase letter function is enabled |
| ₫ | Turns on when the scroll lock function is enabled      |

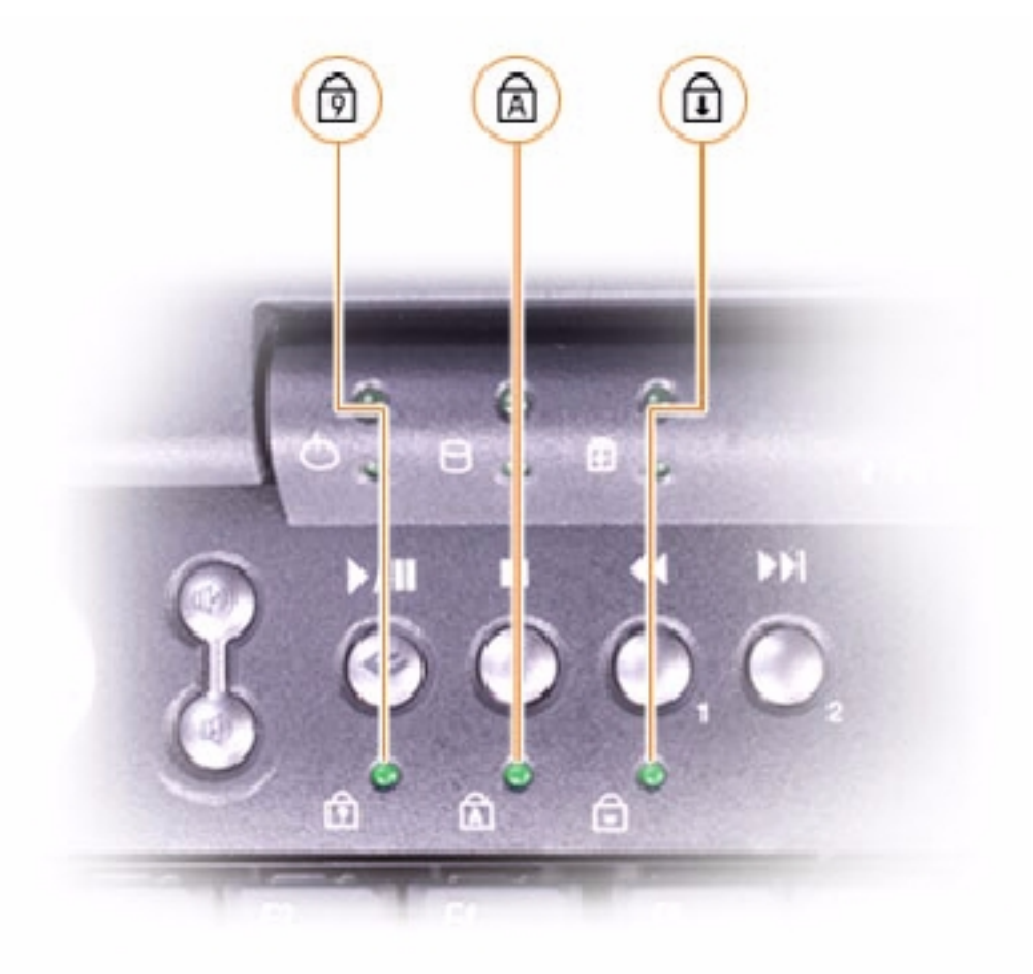

**Keyboard**— The keyboard includes a numeric keypad as well as the Microsoft® Windows® logo key

# Ħ

Track Stick— Use the track stick and track stick buttons as you would use a mouse.

Touch Pad— Use the touch pad and touch pad buttons as you would use a mouse.

**Battery Bay**— When a battery is installed, you can use the computer without connecting it to an electrical outlet.

Module Bay— You can install devices such as a CD drive, CD-RW drive, DVD drive, or Dell TravelLite<sup>™</sup> module in the module bay.

Touch Pad/Track Stick Buttons— Correspond to the left and right buttons on a standard mouse.

**Dell<sup>™</sup> AccessDirect<sup>™</sup> Buttons**— Press the buttons to launch various resources, such as your default Internet browser and e-mail program.

**Power Button**— Press the power button to turn on the computer or to enter or exit standby or hibernate mode.

If the computer stops responding, press and hold the power button until the computer turns off completely (which may take about 4 seconds).

• NOTICE: Turn off your computer by performing a Windows shutdown. Otherwise, you may lose data.

Microphone— Allows you to record audio.

Volume Control Buttons— Increase or decrease the speaker volume with these buttons.

Alternatively, you can increase speaker volume by pressing **Fn Provide** and decrease speaker volume by pressing **Fn Provide**.

You can enable or disable (mute) the integrated stereo speakers or external speakers by pressing

utilities installed on your computer also allow you to control speaker volume. If no sound comes from

the speakers, press and check the volume control buttons to make sure that the sound is not disabled.

# Left Side View

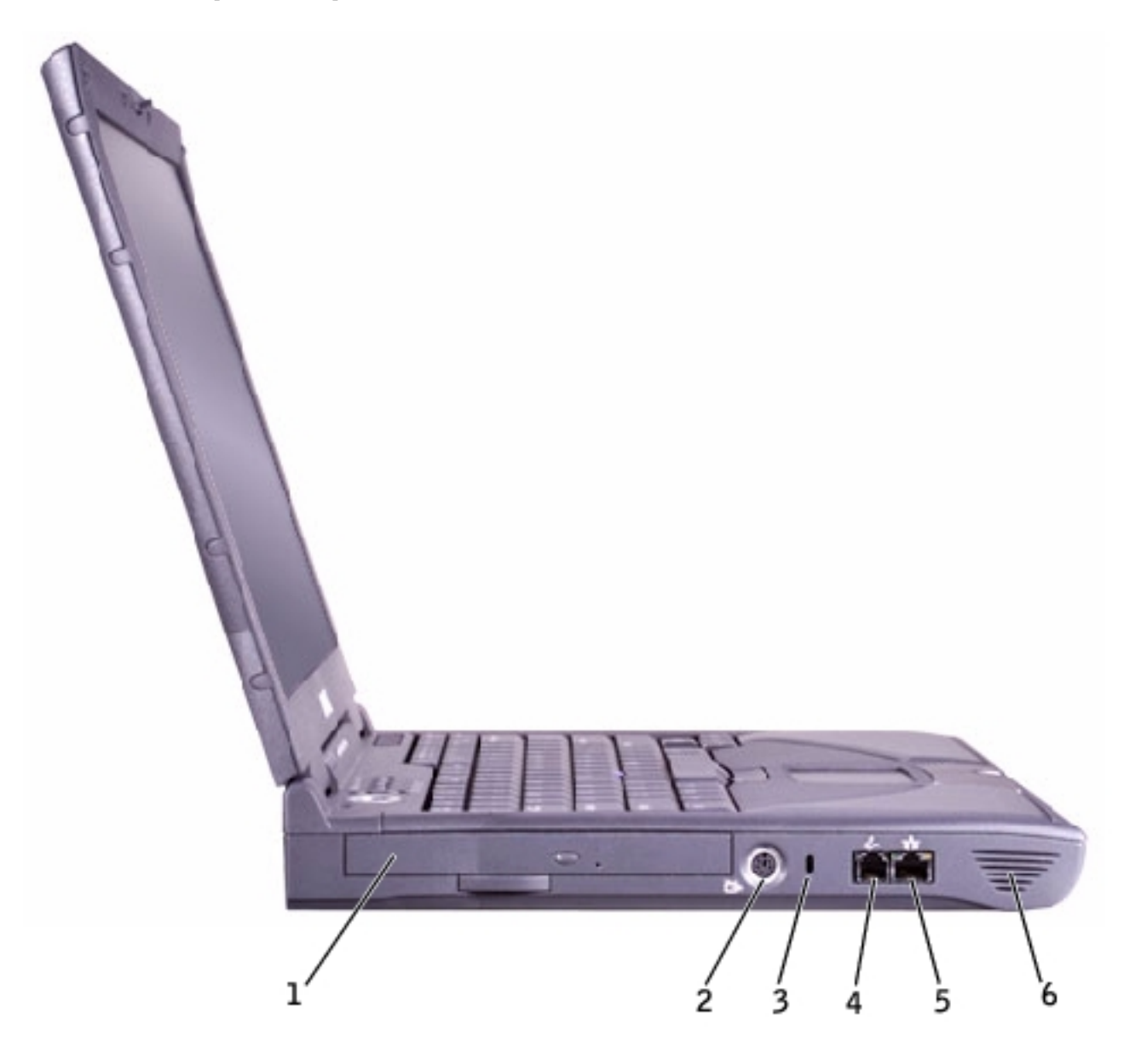

| 1 | fixed optical drive      |
|---|--------------------------|
| 2 | S-video TV-out connector |
| 3 | security cable slot      |
| 4 | modem connector          |
| 5 | network connector        |
| 6 | speaker                  |

**Fixed Optical Drive**— Accommodates devices such as a CD drive, DVD drive, CD-RW drive, or CD-RW/ DVD combo drive.

## S-Video TV-Out Connector

file:///I/SERVICE%20MANUALS/DELL%20MANUALS/LA...0ok/Inspiron/8200/8200\_SERVICE\_MANUAL/tour.htm (7 of 17)6/21/2004 1:10:13 AM

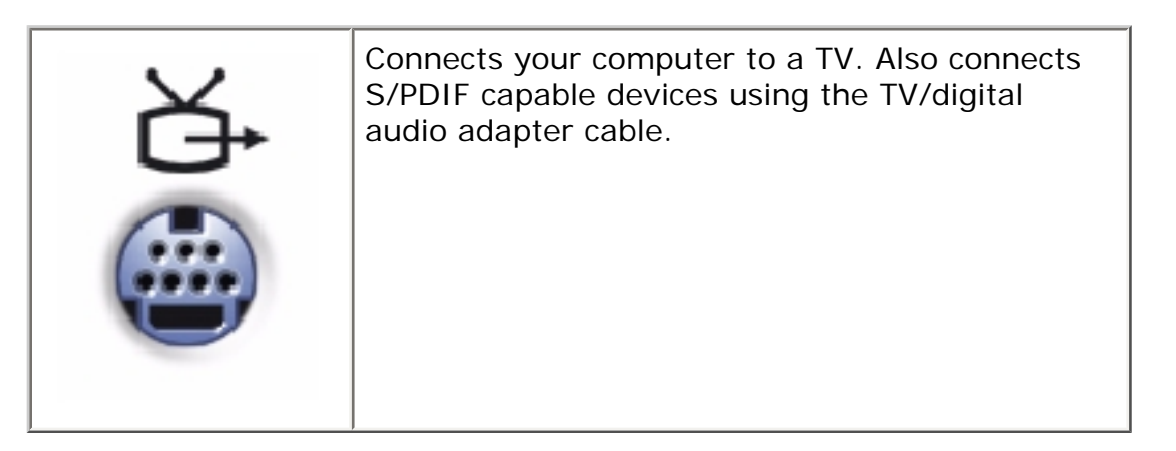

**Security Cable Slot**— Lets you attach a commercially available antitheft device to the computer. Instructions for installing antitheft devices are usually included with the device.

**NOTICE:** Before you buy an antitheft device, ensure that it will work with the security cable slot.

## **Modem Connector**

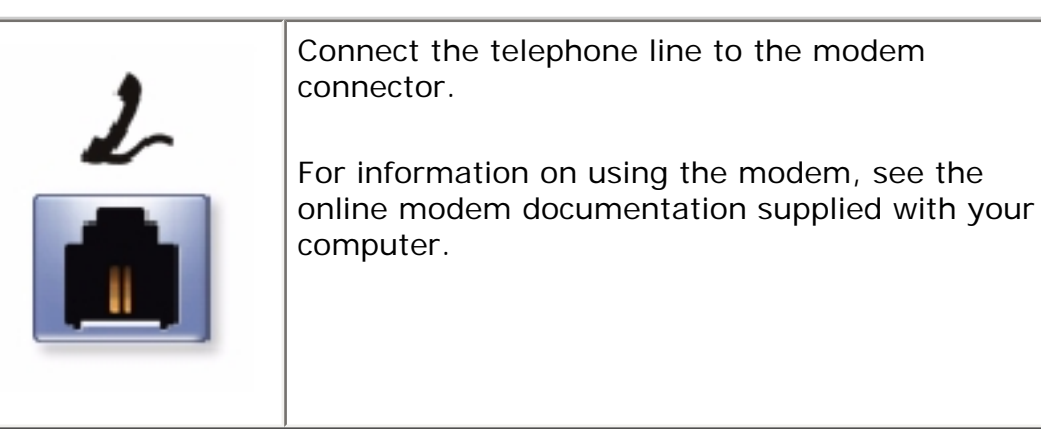

## **Network Connector**

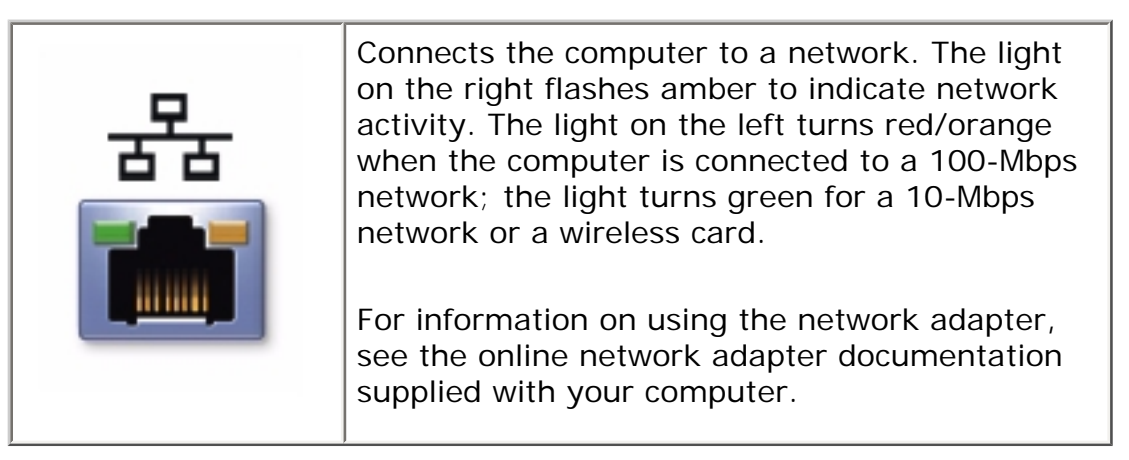

**NOTICE:** The network connector is slightly larger than the modem connector. Do not plug a telephone line into the network connector.

**Speakers**— Press the volume control buttons or volume control keyboard shortcuts to adjust the volume of the integrated speakers.

# **Right Side View**

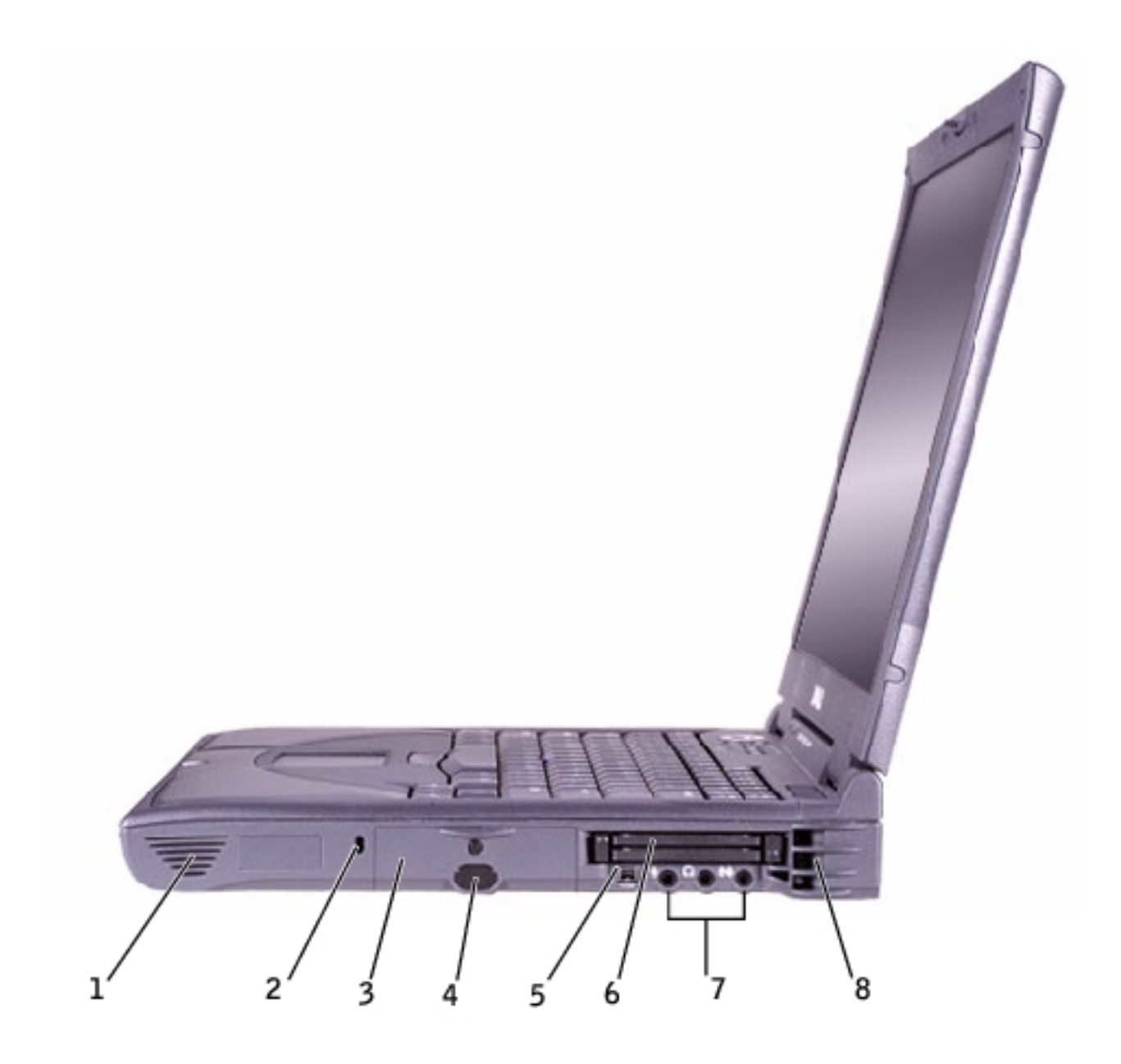

| 1 | speaker             | 5 | IEEE 1394 connector |
|---|---------------------|---|---------------------|
| 2 | security cable slot | 6 | PC Card slot        |
| 3 | hard drive bay      | 7 | audio connectors    |
|   |                     |   |                     |

| 4 | infrared sensor | 8 | air vents |
|---|-----------------|---|-----------|
|---|-----------------|---|-----------|

**Speakers**— Press the volume control buttons or volume control keyboard shortcuts to adjust the volume of the integrated speakers.

**Security Cable Slot**— Lets you attach a commercially available antitheft device to the computer. Instructions for installing antitheft devices are usually included with the device.

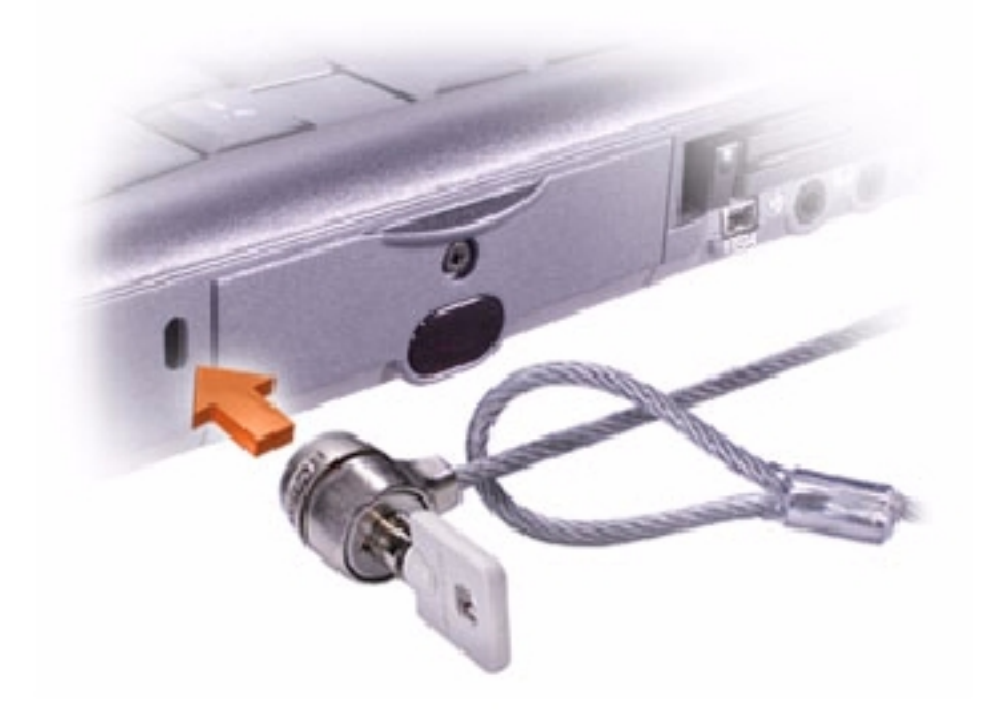

**NOTICE:** Before you buy an antitheft device, ensure that it will work with the security cable slot.

Hard Drive— Reads and writes data on a hard disk.

**Infrared Sensor**— The infrared sensor lets you transfer files from your computer to another infraredcompatible device without using cable connections.

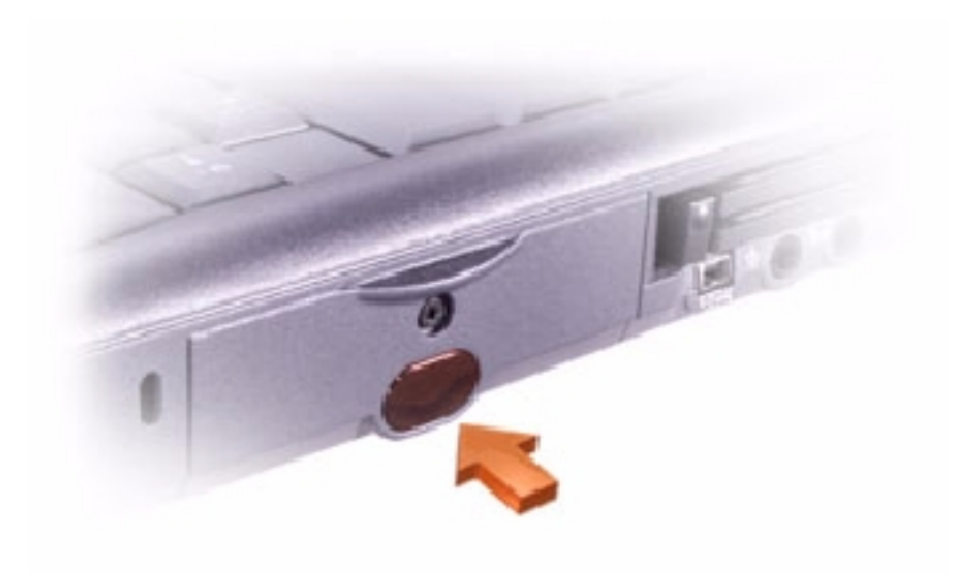

**IEEE 1394 Connector**— Use this connector to attach devices supporting IEEE 1394 high-speed transfer rates, such as some digital cameras and video cameras.

**PC Card Slot**— Has two connectors that support various types of PC Cards, including modems and network adapters.

## **Audio Connectors**

Attach record/playback devices, such as cassette players and CD players, to the <sup>++</sup> connector.

Attach headphones or speakers to the  $\, \Omega \,$  connector.

Attach a microphone to the  $\oint$  connector.

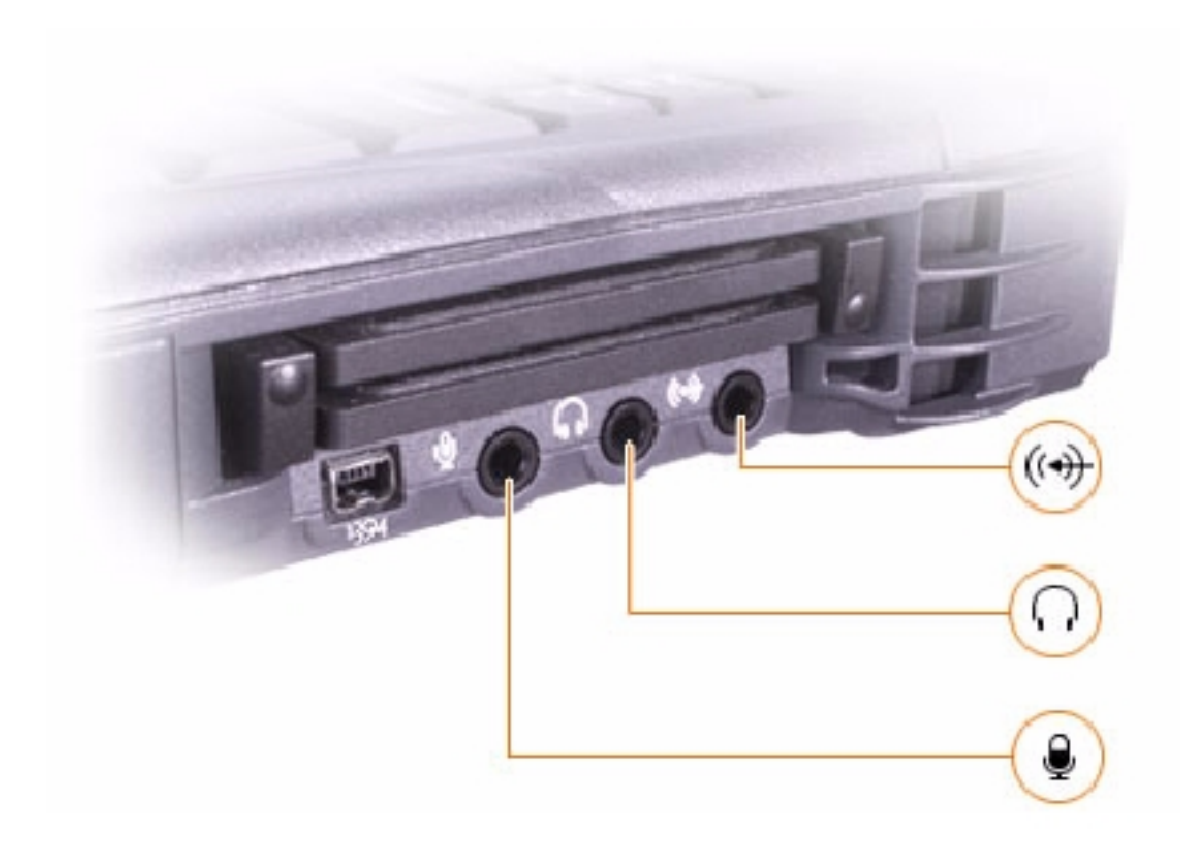

**Air Vents**— The computer uses an internal fan to create airflow through the vents, which prevents the computer from overheating.

**HINT:** The computer turns on the fans when the computer gets hot. The fans may make noise, which is normal and does not indicate a problem with the fans or the computer.

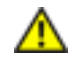

CAUTION: Do not block, push objects into, or allow dust to accumulate in the air vents. Doing so can damage the computer or cause a fire.

# **Back View**

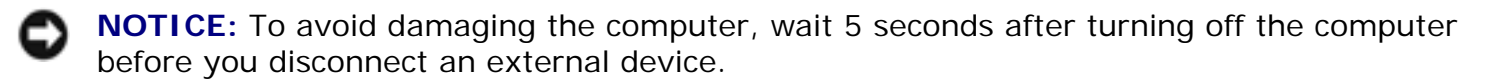

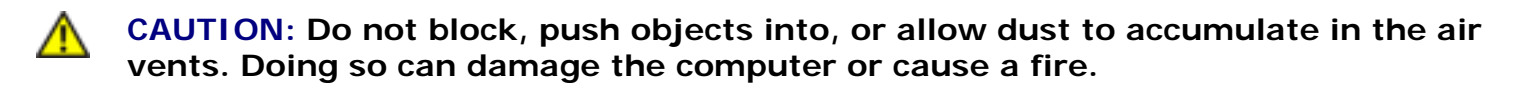

#### A Tour of Your Computer: Dell Inspiron 8200

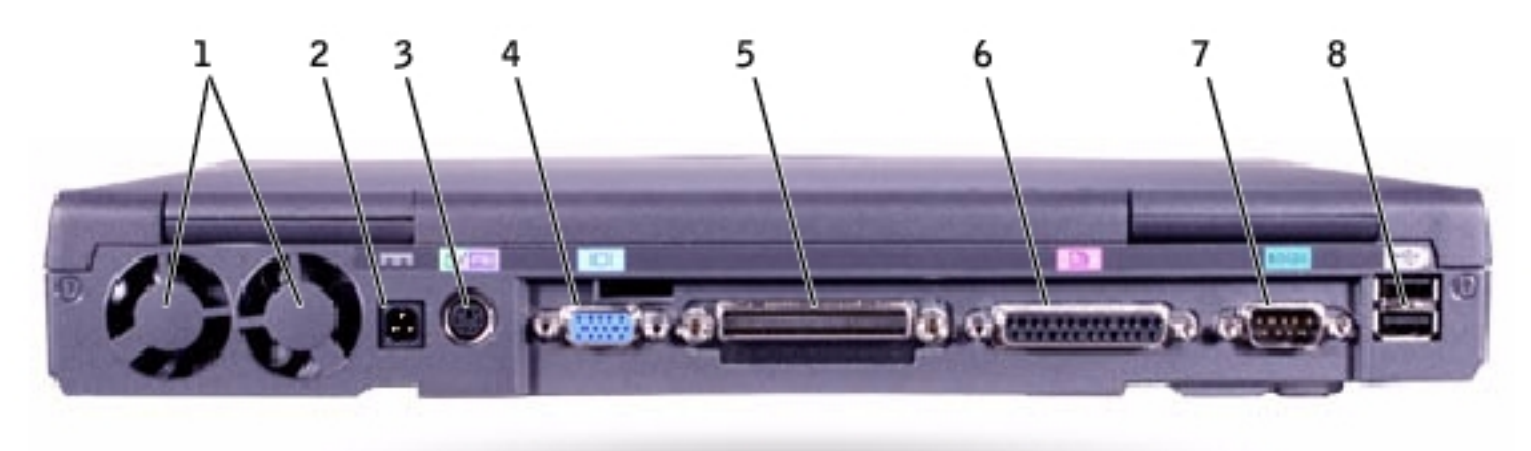

| 1 | air vents            | 5 | docking connector  |
|---|----------------------|---|--------------------|
| 2 | AC adapter connector | 6 | parallel connector |
| 3 | PS/2 connector       | 7 | serial connector   |
| 4 | video connector      | 8 | USB connectors (2) |

**Air Vents**— The computer uses an internal fan to create airflow through the vents, which prevents the computer from overheating.

**HINT:** The computer turns on the fans when the computer gets hot. The fans may make noise, which is normal and does not indicate a problem with the fans or the computer.

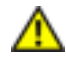

CAUTION: Do not block, push objects into, or allow dust to accumulate in the air vents. Doing so can damage the computer or cause a fire.

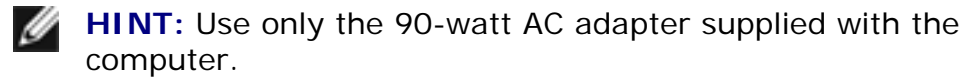

AC Adapter Connector— Attach the 90-watt AC adapter to the computer.

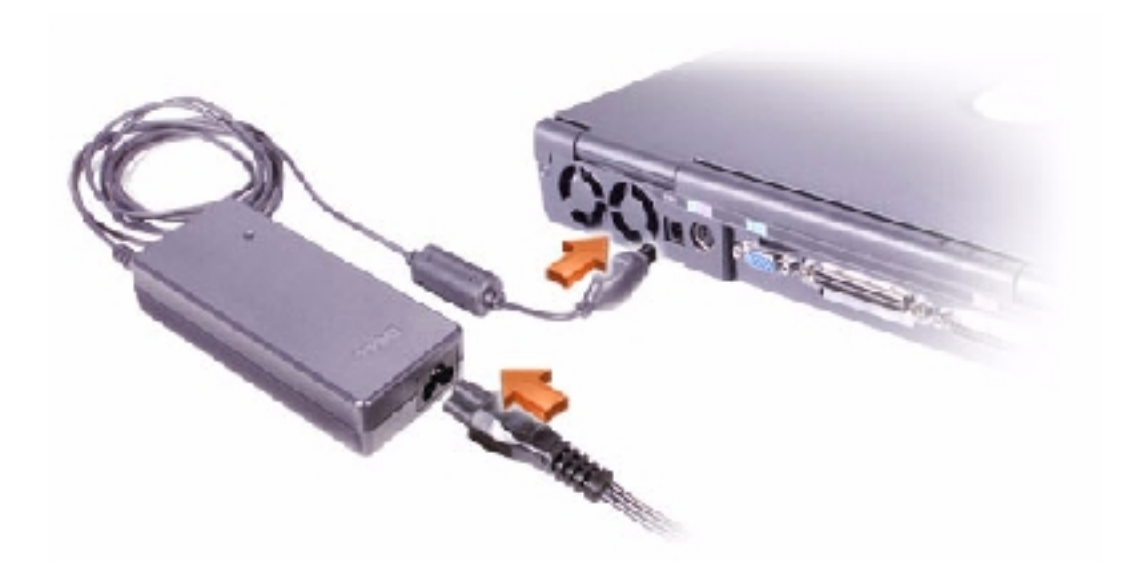

The AC adapter converts AC power to the DC power required by the computer. You can connect the AC adapter with your computer turned either on or off.

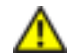

CAUTION: The AC adapter works with electrical outlets worldwide. However, power connectors and power strips vary among countries. Using an incompatible cable or improperly connecting the cable to the power strip or electrical outlet may cause fire or equipment damage.

**NOTICE:** When you disconnect the AC adapter from the computer, grasp the adapter cable connector, not the cable itself, and pull firmly but gently to avoid damaging the cable.

#### **PS/2** Connector

**HINT:** You can use the integrated keyboard and an external keyboard at the same time. When you attach a PS/2 keyboard or PS/2 numeric keypad, the integrated keypad is disabled.

| ☆ / | Connects PS/2-compatible devices, such as a mouse, keyboard, or external numeric keypad.                                                                                                    |
|-----|----------------------------------------------------------------------------------------------------|
|     | Shut down the computer before attaching or<br>removing a PS/2-compatible device. If the<br>device does not work, install the device<br>drivers from the floppy disk or CD that came<br>with the device, and restart the computer. |

#### **Video Connector**

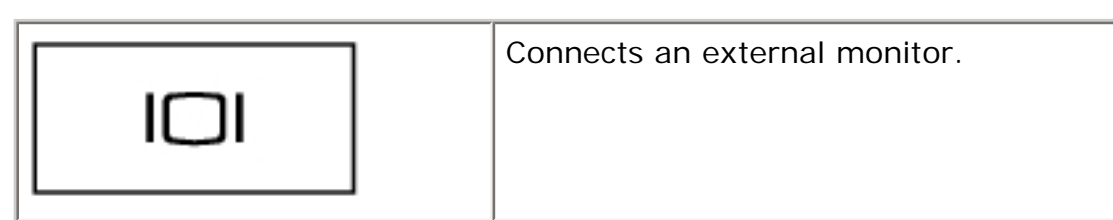

## **Docking Connector**

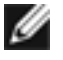

**HINT:** Docking devices may not be available in all countries.

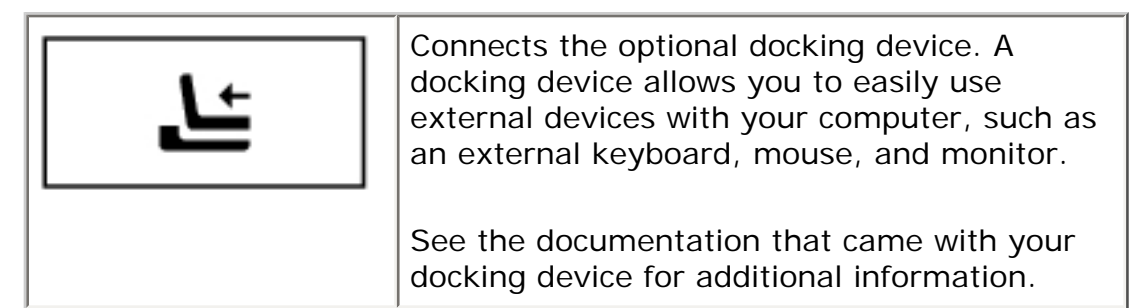

**Parallel Connector** 

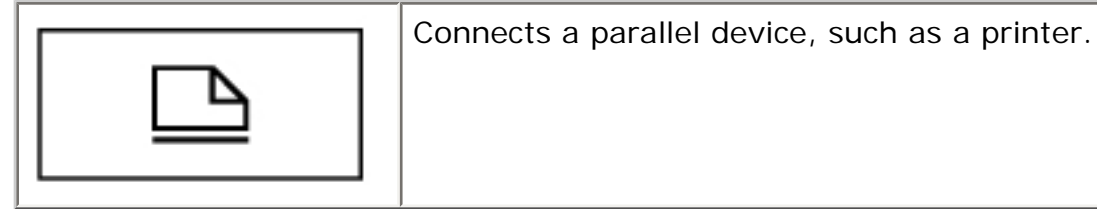

**Serial Connector** 

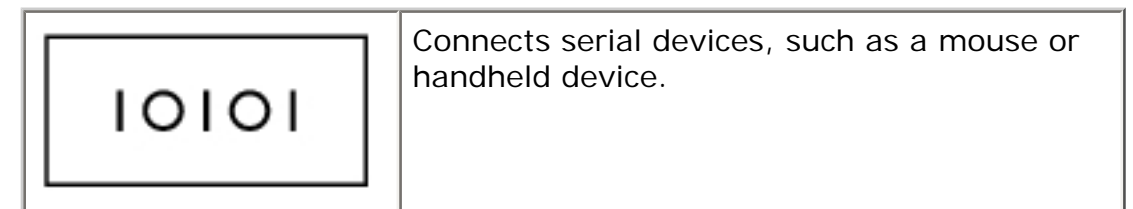

**USB** Connector

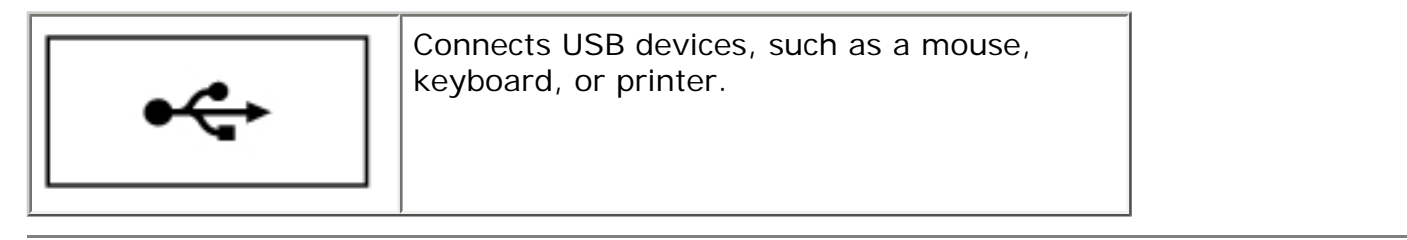

# **Bottom View**

A Tour of Your Computer: Dell Inspiron 8200

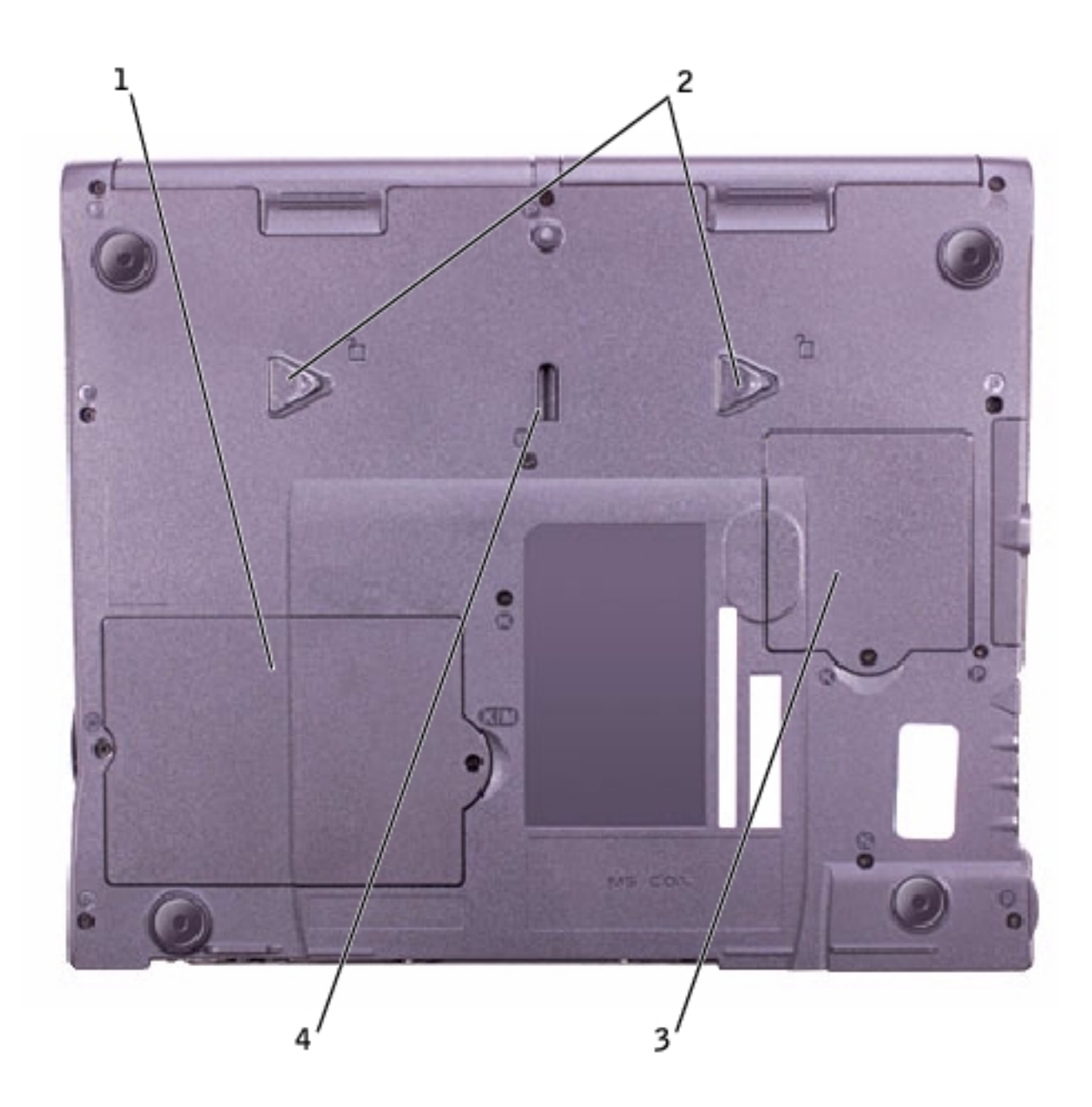

| 1 | memory module and modem cover |
|---|-------------------------------|
| 2 | device release latches        |
| 3 | Mini PCI card cover           |
| 4 | docking device latch          |

**Memory Module and Modem Cover**— Protects the memory module(s) and the modem daughter card.

Device Release Latches— Press and hold a release latch to remove a device in the module bay.

Mini PCI card cover— Covers the compartment that contains the optional Mini PCI card.

## **Docking Device Latch**— Latches onto the docking device.

Back to Contents Page

Back to Contents Page

# Solving Problems Dell™ Inspiron™ 8200

- Accessing Help
- Power Problems
- Start-Up Error Messages
- Video and Display Problems
- Sound and Speaker Problems
- Printer Problems
- Modem and Internet Connection Problems
- Scanner Problems
- Touch Pad or Mouse Problems
- External Keyboard Problems
- Unexpected Characters
- Drive Problems
- PC Card Problems
- Network Problems
- Error Messages
- General Program Problems
- <u>E-Mail Problems</u>
- Resolving Other Technical Problems
- If Your Computer Gets Wet
- If You Drop or Damage Your Computer

# **Accessing Help**

## To access the Tell Me How help file

- 1. Click the **Start** button and then click **Help and Support**.
- 2. Click User and system guides and then click User's guides.
- 3. Click Tell Me How.

#### To access help

- 1. Click the **Start** button and then click **Help and Support**.
- 2. Type a word or phrase that describes your problem and then click the arrow icon.
- 3. Click the topic that describes your problem.
- 4. Follow the instructions shown on the screen.

# **Power Problems**

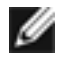

**HINT:** See the *Tell Me How* help file for information on standby mode.

**Check the power light**— When the power light is lit or blinking, the computer has power. If the power light is blinking, the computer is in standby mode—press the power button to exit standby mode. If the light is off, press the power button to turn on the computer.

Charge the battery— The battery charge may be depleted.

- 1. Reinstall the battery.
- 2. Use the AC adapter to connect the computer to an electrical outlet.
- 3. Turn on the computer.

**Check the battery status light**— If the battery status light flashes orange or is a steady orange, the battery charge is low or depleted. Connect the computer to an electrical outlet.

If the battery status light flashes green and orange, the battery is too hot to charge. Turn off the computer, disconnect the computer from the electrical outlet, and then let the battery and computer cool to room temperature.

If the battery status light rapidly flashes orange, the battery may be defective. Contact Dell (see "Contacting Dell" in the Dell<sup>™</sup> *Owner's Manual* that came with your computer).

**Test the electrical outlet**— Ensure that the electrical outlet is working by testing it with another device, such as a lamp.

**Check the AC adapter**— Check the AC adapter cable connections. If the AC adapter has a light, ensure that the light is on.

**Connect the computer directly to an electrical outlet**— Bypass power protection devices, power strips, and the extension cable to verify that the computer turns on.

**Eliminate possible interference**— Turn off nearby fans, fluorescent lights, halogen lamps, or other appliances.

**Adjust the Power Properties**— See the *Tell Me How* help file or search for the keyword *standby* in the Help and Support Center. To access the help file, see "<u>Accessing Help</u>."

**Reseat the memory modules**— If the computer power light turns on but the display remains blank, reseat the memory modules.

## **Ensuring Sufficient Power for Your Computer**

Your computer's Intel® Mobile Pentium®4 microprocessor requires more power than the microprocessors used in Dell's earlier portable computers. Your computer is designed to use the 90-W AC adapter and the 4400-mAh battery that shipped with it; for optimum system performance, you should always use these components.

The 70-W AC adapters used in some of Dell's earlier portable computers can be used with your computer, but they will decrease system performance. Likewise, you can use the 3800-mAh and 3600-mAh batteries from earlier Dell computers, but these lesser-capacity batteries will discharge faster. Using less-powerful AC adapters or batteries may cause you to receive a WARNING or a SYSTEM CONFIGURATION ERROR message similar to the following:

WARNING: 70 Watt AC adapter detected. System will not be capable of running in full performance without a 90 Watt AC adapter.

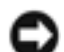

**NOTICE:** Do not use an AC adapter rated under 70 W or a battery rated under 3600 mAh in this computer. To do so will cause indeterminate results, including data loss and/or immediate system shutdown. Using one of these lower-powered components will cause a SYSTEM CONFIGURATION ERROR message to appear.

## **Docking Power Considerations**

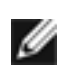

**HINT:** If you want to upgrade the AC adapter for an existing Dell docking device, you can purchase an additional 90-W AC adapter from Dell.

The 4400-mAh battery supplied with the computer is not designed to support both the computer and a docking device. For optimum system performance, always use the 90-W AC adapter (with or without a battery installed) when using the computer in a docking device. You can identify the 90-W adapter by the lighter-gray tip on the connector that plugs into the computer or docking device.

Using a 70-W AC adapter will cause the computer to run in reduced-performance mode and may

display an AC adapter WARNING message.

## **Docking While the Computer Is Running**

To accommodate the initial power surge when connecting to a docking device with the computer running in normal (non-power conservation) mode, a 90- or 70-W AC adapter and at least one battery (a 4400- or 3800-mAh battery) must be installed in the computer. The computer will then run in either full-performance or reduced-performance mode, depending on the battery/AC adapter combination installed.

## AC Power Loss While the Computer Is Docked

If a computer loses AC power while docked, the computer immediately goes into low-performance mode and displays an appropriate WARNING message.

# **Start-Up Error Messages**

### Operating system not found—

Contact Dell for technical assistance (see "Contacting Dell" in the Dell *Owner's Manual* that came with your computer).

Insert bootable media-

The operating system is trying to boot to a nonbootable floppy disk or CD. Insert a bootable floppy disk or CD.

#### Non-system disk error-

A floppy disk is in the floppy drive. Remove the floppy disk and restart the computer.

# Video and Display Problems

## If the display is blank

**HINT:** If you are using a program that requires a higher resolution than your computer supports, Dell recommends that you attach an external monitor to your computer.

# Check the 🖒 light—

When the  ${\bf \heartsuit}$  light is blinking, the computer has power.

- If the  ${}^{\circ}$  light is blinking, the computer is in standby mode—press the power button to exit standby mode.
- If the  $\overset{\bullet}{\cup}$  light is off, press the power button.
- If the Ü light is on, your power management settings may have caused the display to turn off. Try pressing any key or move the cursor to exit standby mode.

## Check the battery—

If you are using a battery to power your computer, the battery charge may be depleted. Connect the computer to an electrical outlet using the AC adapter, and turn on the computer.

## Test the electrical outlet-

Ensure that the electrical outlet is working by testing it with another device, such as a lamp.

## Check the AC adapter-

Check the AC adapter cable connections. If the AC adapter has a light, ensure that it is on.

Connect the computer directly to an electrical outlet-

Bypass power protection devices, power strips, and the extension cable to verify that the computer turns on.

## Adjust the Power Properties—

See the *Tell Me How* help file, or search for the keyword *standby* in the Microsoft® Windows® Help and Support Center. To access the help file, see "<u>Accessing Help</u>."

Switch the video image-

If your computer is attached to an external monitor, press video image to the display.

to switch the

# If the display is difficult to read

#### Adjust the brightness—

See the *Tell Me How* help file for instructions on adjusting the brightness. To access the help file, see "<u>Accessing Help</u>."

#### Move the subwoofer away from the computer or monitor-

If your external speaker system includes a subwoofer, ensure that the subwoofer is at least 60 cm (2 ft) away from the computer or external monitor.

Eliminate possible interference—

Turn off nearby fans, fluorescent lights, halogen lamps, or other appliances.

Rotate the computer to face a different direction-

Eliminate sunlight glare, which can cause poor picture quality.

Adjust the Windows display settings

- 1. Click the **Start** button and then click **Control Panel**.
- 2. Click Appearance and Themes.
- 3. Click the area you want to change or click the **Display** icon.
- 4. Try different settings for Color quality and Screen resolution.

See "Error Messages"—

If an error message appears, see "Error Messages."

## If only part of the display is readable

#### **Connect an external monitor**

- 1. Turn off your computer and connect an external monitor to the computer.
- 2. Turn on the computer and the monitor and adjust the monitor brightness and contrast controls.

If the external monitor works, the computer display or video controller may be defective. Contact Dell (see "Contacting Dell" in the Dell *Owner's Manual* that came with your computer).

# Sound and Speaker Problems

# If you have a problem with integrated speakers

Adjust the Windows® volume control— Double-click the speaker icon in the lowerright corner of your screen. Ensure that the volume is turned up and that the sound is not muted. Adjust the volume, bass, or treble controls to eliminate distortion.

| Reinstall the sound (audio) driver— See "Reinstalling Drivers and Utilities."                                         |  |  |
|----------------------------------------------------------------------------------------------------|--|--|
| Pad" in the <i>Tell Me How</i> help file. Press <i>Fn file</i> to disable (mute) or reenable the integrated speakers. |  |  |
| Adjust the volume using keyboard shortcuts— See "Using the Keyboard and Touch                                         |  |  |

# If you have a problem with external speakers

**HINT:** The volume control in some MP3 players overrides the Windows volume setting. If you have been listening to MP3 songs, make sure that you did not turn the player volume down or off.

**Check the speaker cable connections**— See the setup diagram supplied with the speakers.

**Test the electrical outlet**— Ensure that the electrical outlet is working by testing it with another device, such as a lamp.

**Ensure that the speakers are turned on—** See the setup diagram supplied with the speakers.

Adjust the Windows volume control— Double-click the speaker icon in the lower-right corner of your screen. Ensure that the volume is turned up and that the sound is not muted. Adjust the volume, bass, or treble controls to eliminate distortion.

**Test the speakers**— Plug the speaker audio cable into the line-out connector on the computer. Ensure that the headphone volume control is turned up. Play a music CD.

**Run the speaker self-test**— Some speaker systems have a self-test button on the subwoofer. See the speaker documentation for self-test instructions.

**Eliminate possible interference**— Turn off nearby fans, fluorescent lights, or halogen lamps to check for interference.

Reinstall the sound (audio) driver— See "Reinstalling Drivers and Utilities."

# **Printer Problems**

#### Check the printer cable connections—

Ensure that the printer cable is properly connected to the computer.

#### Test the electrical outlet-

Ensure that the electrical outlet is working by testing it with another device, such as a lamp.

#### Ensure that the printer is turned on-

See the documentation supplied with the printer.

#### Verify that Windows® recognizes the printer

- 1. Click the **Start** button.
- 2. Click Control Panel.
- 3. Click Printers and Other Hardware.
- 4. Click **View installed printers or fax printers**. If the printer model is listed, rightclick the printer icon.
- 5. Click **Properties**, and then click the **Ports** tab. Ensure that the **Print to the following port(s):** setting is **LPT1 (Printer Port)**.

Reinstall the printer driver— See "Reinstalling Drivers and Utilities."

# Modem and Internet Connection Problems

**NOTICE:** Connect the modem to an analog telephone wall jack only. Connecting the modem to a digital telephone network damages the modem.

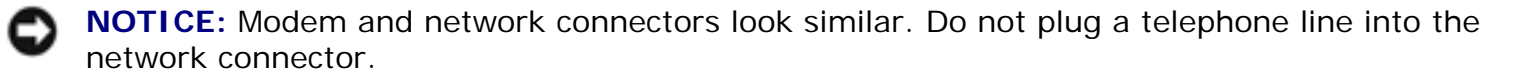

**HINT:** If you can connect to your Internet service provider (ISP), your modem is functioning properly. If you are sure that your modem is working properly and you still experience problems, contact your ISP.

## Check the telephone wall jack—

Disconnect the telephone line from the modem and connect it to a telephone. Listen for a dial tone. Ensure that you have touchtone telephone service. Try connecting the modem to a different telephone wall jack.

Slow connection speeds can be caused by telephone noise as well as by telephone line or network conditions. Contact your telephone company or network administrator for more information.

## Connect the modem directly to the telephone wall jack-

If you have other telephone devices sharing the line, such as an answering machine, fax machine, surge protector, or line splitter, then bypass them and use the telephone line to connect the modem directly to the telephone wall jack.

### Check the connection-

Verify that the telephone line is connected to the modem.

## Check the telephone line-

Try using a different telephone line. If you are using a line that is 3 m (10 ft) or more in length, try a shorter one.

## Irregular dial tone -

If you have voice mail service, you might hear an irregular dial tone when you have messages. Contact your telephone company for instructions on restoring a dial tone.

## Turn off call waiting (catch-phone)—

See your telephone directory for instructions on deactivating this feature. Then adjust the dial-up networking connection properties.

- 1. Click the Start button and click Control Panel.
- 2. Click **Printers and Other Hardware**, click **Phone and Modem Options**, click the **Dialing Rules** tab, and then click **Edit...**.
- 3. In the **Edit Location** window, ensure that **To disable call waiting, dial:** is checked, and then select the proper code as listed in your telephone directory.
- 4. Click **Apply** and click **OK**.
- 5. Close the Phone and Modems Options window.
- 6. Close the **Control Panel** window.

### Verify that the modem is communicating with Windows

- 1. Click the **Start** button and click **Control Panel**.
- 2. Click Printers and Other Hardware.
- 3. Click Phone and Modem Options.
- 4. Click the Modems tab.
- 5. Click the COM port for your modem.
- 6. Click **Properties**, click the **Diagnostics** tab, and then click **Query Modem** to verify that the modem is communicating with Windows.

If all commands receive responses, the modem is operating properly.

# **Scanner Problems**

Check the power cable connection-

Ensure that the scanner power cable is firmly connected to a working electrical power source and that the scanner is turned on.

Check the scanner cable connection—

Ensure that the scanner cable is firmly connected to the computer and to the scanner.

Unlock the scanner—

Ensure that your scanner is unlocked if it has a locking tab or button.

Reinstall the scanner driver-

See the scanner documentation for instructions.

# **Touch Pad or Mouse Problems**

## Check the touch pad settings

- 1. Click the **Start** button, click **Control Panel**, and then click **Printers and Other Hardware**.
- 2. Click Mouse.
- 3. Try adjusting the settings.

#### Check the mouse cable—

Shut down the computer. Disconnect the mouse cable and check it for damage. For PS/2 cables, check the cable connector for bent or broken pins. Firmly reconnect the cable.

If you are using a mouse extension cable, disconnect it and connect the mouse directly to the computer.

To verify that the problem is with the mouse, check the touch pad

- 1. Turn off the computer.
- 2. Disconnect the mouse.
- 3. Turn on the computer.
- 4. At the Windows desktop, use the touch pad to move the cursor around, select an icon, and open it.

If the touch pad operates correctly, the mouse may be defective.

### Reinstall the touch pad driver-

See "Reinstalling Drivers and Utilities."

# **External Keyboard Problems**

**HINT:** When you attach an external keyboard, the integrated keyboard remains fully functional.

#### Check the keyboard cable—

Shut down the computer. Disconnect the keyboard cable and check it for damage. For PS/2 cables, check the cable connector for bent or broken pins. Firmly reconnect the cable.

If you are using a keyboard extension cable, disconnect it and connect the keyboard directly to the computer.

## Check the external keyboard

- 1. Turn off the computer, wait 1 minute, and turn it on again.
- 2. Verify that the numbers, capitals, and scroll lock lights on the keyboard blink during the boot routine.
- 3. From the Windows® desktop, click the **Start** button, point to **Programs**, point to **Accessories**, and click **Notepad**.
- 4. Type some characters on the external keyboard and verify that they appear on the display.

If you cannot verify these steps, you may have a defective external keyboard.

To verify that the problem is with the external keyboard, check the integrated keyboard

- 1. Turn off the computer.
- 2. Disconnect the external keyboard.
- 3. Turn on the computer.
- 4. From the Windows desktop, click the **Start** button, point to **Programs**, point to **Accessories**, and click **Notepad**.
- 5. Type some characters on the integrated keyboard and verify that they appear on the display.

If the characters appear now but did not with the external keyboard, you may have a defective external keyboard. Contact Dell (see "Contacting Dell" in the Dell *Owner's Manual* that came with your computer).

# **Unexpected Characters**

**Disable the numeric keypad**— Press to disable the numeric keypad if numbers are displayed instead of letters. Verify that the numbers lock light is not lit.

# **Drive Problems**

**HINT:** For information on saving files to a floppy disk, see the *Tell Me How* help file. To access the help file, see "<u>Accessing Help</u>."

# If you cannot save a file to a floppy disk drive

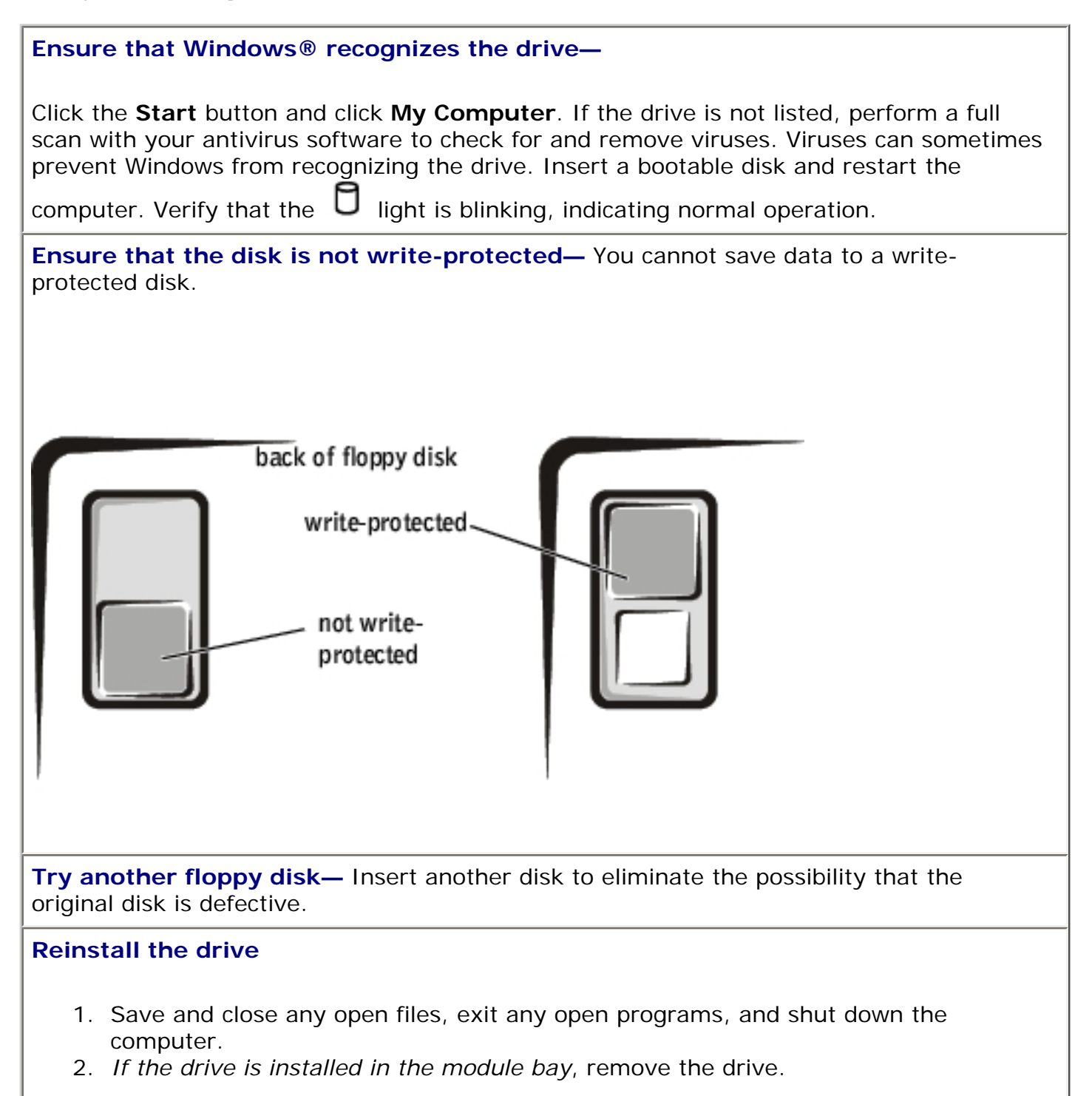

If the drive is a fixed drive, review "Check the drive for errors."

- 3. Reinstall the drive.
- 4. Turn on the computer.

**Clean the drive**— See "Cleaning Your Computer" in the *Tell Me How* help file for instructions. To access the help file, see "<u>Accessing Help</u>."

# If you cannot play a CD, CD-RW, or DVD

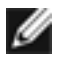

**HINT:** Because of different worldwide file types, not all DVD titles work in all DVD drives.

High-speed CD drive vibration is normal and may cause noise. This noise does not indicate a defect with the drive or the CD.

**Ensure that Windows® recognizes the drive**— Click the **Start** button and click **My Computer**. If the drive is not listed, perform a full scan with your antivirus software to check for and remove viruses. Viruses can sometimes prevent Windows from recognizing

the drive. Insert a bootable disk and restart the computer. Verify that the  $\square$  light is blinking, indicating normal operation.

**Try another disc**— Insert another disc to eliminate the possibility that the original disc is defective.

Adjust the Windows volume control— Double-click the speaker icon in the lower-right corner of your screen. Ensure that the volume is turned up and that the sound is not muted.

Identify the disc that is not playing— If you have one CD, CD-RW, or DVD in the fixed optical drive device and one in the module bay device:

- 1. Click the Start button and click My Computer.
- 2. Double-click the drive letter of the device that you are verifying.

## **Reinstall the drive**

- 1. Save and close any open files, exit any open programs, and shut down the computer.
- 2. If the drive is installed in the module bay, remove the drive.

If the drive is a fixed drive, review "Check the drive for errors."

- 3. Reinstall the drive.
- 4. Turn on the computer.

**Clean the drive or disc**— See "Cleaning Your Computer" in the *Tell Me How* help file for instructions. To access the help file, see "<u>Accessing Help</u>."

## Check the drive for errors

If the drive is a fixed optical drive:

- 1. Remove the hard drive and floppy drive.
- 2. Insert the Drivers and Utilities CD for your computer and turn on the computer.
- 3. Verify that the  $\Box$  light is blinking, indicating normal operation.

## If you cannot eject the CD, CD-RW, or DVD drive tray

- 1. Ensure that the computer is turned off.
- 2. Straighten a paper clip and insert one end into the eject hole at the front of the drive; push firmly until the tray is partially ejected.
- 3. Gently pull out the tray until it stops.

# If you hear an unfamiliar scraping or grinding sound

- Ensure that the sound is not caused by the program that is running.
- Ensure that the disk or disc is inserted properly.

# If the CD-RW drive stops writing

**Disable standby mode in Windows before writing to a CD-RW**— Search for the keyword *standby* in the Windows Help and Support Center. To access the help file, see "<u>Accessing Help</u>."

Change the write speed to a slower rate— See the help files for your CD creation software.

**Exit all other open programs**— Exiting all other open programs before writing to the CD-RW may alleviate the problem.

# If you have problems with a hard drive

Allow the computer to cool before turning it on— A hot hard drive may prevent the operating system from starting. Try allowing the computer to return to room temperature before turning it on.

#### Check the drive for errors

- 1. Click the **Start** button and click **My Computer**.
- 2. Right-click the drive letter (local disk) that you want to scan for errors, and then click **Properties**.
- 3. Click the Tools tab.
- 4. Under Error-checking, click Check Now.
- 5. Click Start.

# **PC Card Problems**

## Check the PC Card—

Ensure that the PC Card is properly inserted into the connector.

Ensure that the card is recognized by Windows®-

Double-click the **Unplug or Eject Hardware** icon in the Windows taskbar. Ensure that the card is listed.

If you have problems with a Dell-provided PC Card-

Contact Dell (see "Contacting Dell" in the Dell *Owner's Manual* that came with your computer).

If you have problems with a PC Card not provided by Dell-

Contact the PC Card manufacturer.

# **Network Problems**

Check the network cable connector-

Ensure that the network cable connector is firmly connected to the connector on the computer and the network wall jack.
#### Check the network lights on the network connector-

A green or red-orange status light indicates that the network connection is active. If this status light is not lit, try replacing the network cable. The amber light indicates that the network adapter driver is loaded and the adapter is detecting activity.

#### Restart the computer-

Try to log on to the network again.

Contact your network administrator—

Verify that your network settings are correct and that the network is functioning.

## **Error Messages**

If the message is not listed, see the documentation for the operating system or the program that was running at the time the message appeared.

The file being copied is too large for the destination drive-

The file that you are trying to copy is too large to fit on the disk, or the disk is too full. Try copying the file to a different disk or use a larger capacity disk.

A filename cannot contain any of the following characters:  $\backslash / : * ? " < > |-$ 

Do not use these characters in filenames.

Insert bootable media-

The operating system is trying to boot to a nonbootable floppy disk or CD. Insert a bootable floppy disk or CD.

Non-system disk or disk error—

A floppy disk is in the floppy drive. Remove the floppy disk and restart the computer.

Not enough memory or resources. Exit some programs and try again-

You have too many programs open. Close all windows and open the program that you want to use.

#### Operating system not found—

Contact Dell (see "Contacting Dell" in the Dell *Owner's Manual* that came with your computer).

#### A required .DLL file was not found—

The program that you are trying to open is missing an essential file. Remove and then reinstall the program.

- 1. Click the Start button.
- 2. Click Control Panel.
- 3. Click Add or Remove Programs.
- 4. Select the program you want to remove.
- 5. Click the Change or Remove Program icon.
- 6. See the program documentation for installation instructions.

#### x:\ is not accessible. The device is not ready-

Insert a disk into the drive and try again.

# **General Program Problems**

### A program crashes

**HINT:** Software usually includes installation instructions in its documentation or on a floppy disk or CD.

#### See the software documentation—

Many software manufacturers maintain websites with information that may help you solve the problem. Ensure that you properly installed and configured the program. Reinstall the program if necessary.

## A program stops responding

### End the program

1. Simultaneously press

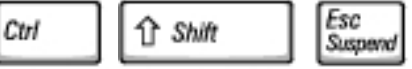

- 2. Click the **Applications** tab, and then select the program that is no longer responding.
- 3. Click End Task.

### A solid blue screen appears

### Turn the computer off-

If the computer does not respond to a keystroke or a proper shutdown, press the power button until the computer turns off. Press the power button again to restart the computer. The solid blue screen appears because you were not able to perform a proper Windows® shutdown. ScanDisk automatically runs during the start-up process. Follow the instructions on the screen.

### Error messages appear

#### Review "Error Messages"-

Look up the message and take the appropriate action. See "<u>Check the drive for errors</u>" and the software documentation.

# **E-Mail Problems**

### Ensure that you are connected to the Internet-

With the Outlook Express e-mail program open, click **File**. If **Work Offline** has a check mark next to it, click the check mark to remove it and connect to the Internet.

# **Resolving Other Technical Problems**

#### Go to the Dell Support website-

Go to **support.dell.com** for help with general usage, installation, and troubleshooting questions.

#### E-mail Dell—

Go to **support.dell.com** and then click **E-Mail Dell** in the **Communicate** list. Send an email message to Dell about your problem; you can expect to receive an e-mail message from Dell within hours.

#### Contact Dell-

If you cannot solve your problem using the Dell<sup>™</sup> support website or e-mail service, contact Dell for technical assistance (see "Contacting Dell" in the Dell *Owner's Manual* that came with your computer).

# If Your Computer Gets Wet

CAUTION: Perform this procedure only after you are certain that it is safe to do so. If the computer is connected to an electrical outlet, Dell recommends that you turn off AC power at the circuit breaker before attempting to remove the power cables from the electrical outlet. Use the utmost caution when removing wet cables from a live power source.

- 1. Turn off the computer, disconnect the AC adapter from the computer, and then disconnect the AC adapter from the electrical outlet.
- 2. Turn off any attached external devices, and disconnect them from their power sources and then from the computer.
- 3. Ground yourself by touching one of the metal connectors on the back of the computer.
- 4. Remove the module bay device and any installed PC Cards, and place them in a safe place to dry.
- 5. Remove the battery.
- 6. Wipe off the battery and put it in a safe place to dry.
- 7. Remove the hard drive.
- 8. Remove the memory module(s).
- 9. Open the display and place the computer right-side up across two books or similar props to let air circulate all around it. Let the computer dry for at least 24 hours in a dry area at room temperature.

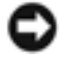

**NOTICE:** Do not use artificial means, such as a hair dryer or a fan, to speed the drying process.

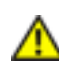

CAUTION: To help prevent electrical shock, verify that the computer is thoroughly dry before continuing with the rest of this procedure.

- 10. Ground yourself by touching one of the metal connectors on the back of the computer.
- 11. Replace the memory module(s), the memory module cover, and the screw(s).
- 12. Replace the hard drive.
- 13. Replace the module bay device and any PC Cards you removed.
- 14. Replace the battery.
- 15. Turn on the computer and verify that it is working properly.

If the computer does not start, or if you cannot identify the damaged components, contact Dell (see "Contacting Dell" in the Dell *Owner's Manual* that came with your computer).

# If You Drop or Damage Your Computer

- 1. Save and close any open files, exit any open programs, and shut down the computer.
- 2. Disconnect the AC adapter from the computer and from the electrical outlet.
- 3. Turn off any attached external devices, and disconnect them from their power sources and then from the computer.
- 4. Remove and reinstall the battery.
- 5. Turn on the computer.

If the computer does not start, or if you cannot identify the damaged components, contact Dell (see "Contacting Dell" in the Dell *Owner's Manual* that came with your computer).

Back to Contents Page

## Using Dell Diagnostics Dell<sup>™</sup> Inspiron<sup>™</sup> 8200

- When to Use the Dell Diagnostics
- Features of the Dell Diagnostics
- Starting the Dell Diagnostics
- Advanced Testing
- Confirming the System Configuration Information

# When to Use the Dell Diagnostics

Whenever a major component or device in your computer does not function properly, you may have a component failure. If you are experiencing a problem with your computer, Dell recommends that you perform the checks in "<u>Solving Problems</u>" and run the <u>Dell Diagnostics</u> before you call Dell for technical assistance.

As long as the microprocessor and the display, keyboard, and CD or DVD drive are working, you can use the Dell Diagnostics. Running the Dell Diagnostics may help you to resolve the problem yourself quickly without having to contact Dell for assistance.

If you are experienced with computers and know what component(s) you need to test, simply select the appropriate diagnostic test group(s) or subtest(s). If you are unsure about how to begin diagnosing a problem, see "<u>Starting the Dell Diagnostics</u>" and "<u>Advanced Testing</u>."

# **Features of the Dell Diagnostics**

The Dell Diagnostics helps you check your computer's hardware without any additional equipment and without destroying any data. By using the diagnostics, you can have confidence in your computer's operation. And if you find a problem you cannot solve by yourself, the diagnostic tests can provide you with important information you will need when talking to Dell's service and support personnel. If you are experiencing a problem with your computer, Dell recommends that you perform the checks in "Solving Problems" and run the Dell Diagnostics *before* you call Dell for technical assistance.

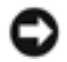

**NOTICE:** Use the Dell Diagnostics to test only your Dell<sup>™</sup> computer. Using this program with other computers may cause incorrect computer responses or result in error messages.

The diagnostic test groups or subtests also have these helpful features:

- Options that let you perform quick checks or extensive tests on one or all devices
- An option that allows you to choose the number of times a test group or subtest is repeated
- The ability to display test results or to save them in a file
- Options to temporarily suspend testing if an error is detected, or to terminate testing when an
  adjustable error limit is reached
- Extensive online Help screens that describe the tests and how to run them
- Status messages that inform you whether test groups or subtests were completed successfully
- Error messages that appear if any problems are detected

# **Starting the Dell Diagnostics**

**HINT:** Dell recommends that you print these procedures before you begin.

Before you can start the Dell Diagnostics you need to reset your boot sequence and boot from the *Drivers and Utilities* CD for your computer.

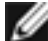

**HINT:** You can only boot from a CD, CD-RW, or DVD drive installed as a fixed drive. You cannot boot from a drive installed in the module bay.

1. Turn off the computer.

F2

- 2. If the computer is docked, undock the computer.
- 3. Ensure that the computer is connected to an electrical outlet.
- 4. Turn on the computer with the *Drivers and Utilities* CD in the CD, CD-RW, or DVD drive.
- 5. Press to enter the system setup program as soon as the Dell logo screen appears, and before the Microsoft® Windows® logo screen appears.
- 6. Select the **Boot Order** page of the system setup program. Make a note of the device currently set as the first (top) boot device, and then set the first three devices in the boot sequence in the following order:

- Diskette Drive
- CD/DVD/CD-RW drive
- Internal HDD
- Save your changes and press to exit the system setup program and restart the computer to boot from the CD.

The computer starts and automatically begins to run the Dell Diagnostics.

- 8. When you have completed running diagnostics, remove the Drivers and Utilities CD.
- 9. When the computer restarts, press as soon as the Dell logo screen appears, and before the Windows logo screen appears.
- 10. In the system setup program, select the **Boot Order** page and reset the boot sequence to the original order.
- 11. Press to exit the system setup program and restart Microsoft Windows.
- 12. Remove the CD from the CD, CD-RW, or DVD drive.

When you start the diagnostics, the Dell logo screen appears, followed by a message telling you that the diagnostics is loading. After the diagnostics loads, the **Diagnostics Menu** appears.

To select an option from this menu, highlight the option and press , or press the key that corresponds to the highlighted letter in the option you choose.

### Diagnostics Menu

| Option           | Function                                                                                                    |
|------------------|----------------------------------------------------------------------------------------------------|
| Test All Devices | Performs extensive diagnostic tests or quick diagnostic tests on all devices.                                                                                                    |
| Test One Device  | Performs extensive diagnostic tests or quick diagnostic tests on one device after you select it from a list of device groups. After you select <b>Test One Device</b> , press for more information about a test. |
| Advanced Testing | Allows you to modify the parameters of a test and select a group of tests to perform. You can access online Help for more information about <b>Advanced Testing</b> .                                            |

| Information and Results | Provides test results, test errors, version numbers of the subtests used by the Dell Diagnostics, and additional help on the Dell Diagnostics. |
|-------------------------|----------------------------------------------------------------------------------------------------|
| Program Options         | Allows you to change the settings of the Dell Diagnostics.                                                                                     |
| Exit to MS-DOS          | Exits to the MS-DOS® prompt.                                                                                                    |

For a quick check of your computer, select **Quick Tests** from the **Test All Devices** or **Test One Device** option. **Quick Tests** runs only the subtests that do not require user interaction and that do not take a long time to run. Dell recommends that you choose **Quick Tests** first to increase the odds of tracing the source of the problem quickly.

For a thorough check of your computer, select **Extended Tests** from the **Test All Devices** option.

To check a particular area of your computer, select **Extended Tests** from the **Test One Device** option, or select the **Advanced Testing** option to customize your test(s).

# **Advanced Testing**

When you select **Advanced Testing** from the **Diagnostics Menu**, the following screen appears, listing the diagnostic test device groups and devices of the selected device group, and it allows you to

select categories from a menu. Press the arrow keys or to navigate the screen.

## **Advanced Testing Main Screen**

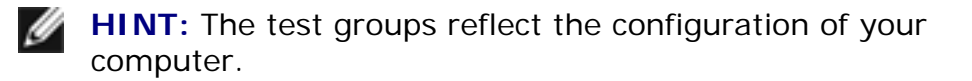

Information in the **Advanced Testing** screen is presented as follows:

- On the left side of the screen, the **Device Groups** area lists the diagnostic test groups in the order they will run if you select **All** from the **Run tests** menu category. Press the up- or down-arrow key to highlight a test device group.
- On the right side of the screen, the **Devices for Highlighted Group** area lists the computer's currently detected hardware and some of the relevant settings.
- Two lines at the bottom of the screen make up the menu area (see "<u>Advanced Testing Help</u> <u>Menu</u>"). The first line lists the categories you can select; press the left- or right-arrow key to highlight a menu category. The second line gives information about the category currently highlighted.

## **Advanced Testing Help Menu**

For more information on using the **Advanced Testing** option:

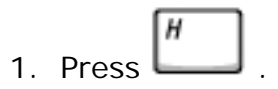

2. Highlight the **Help** category and press , or press the key that corresponds to the highlighted letter in the category you choose.

### **Advanced Testing Help Categories**

| Help Category | Description                                                                                                    |
|---------------|----------------------------------------------------------------------------------------------------|
| Menu          | Provides descriptions of the main menu screen area, the Device Groups, and the different diagnostic menus and commands and instructions on how to use them.                                                                                                    |
| Keys          | Explains the functions of the all of the keystrokes that can be used in Dell Diagnostics.                                                                                                    |
| Device Group  | Describes the test group that is presently highlighted in the Device Groups list on the main menu screen. It also provides reasoning for using some tests.                                                                                                    |
| Device        | Describes the function and purpose of the highlighted device in the <b>Device</b><br><b>Groups</b> . For example, the following information appears when you select the<br><b>Device</b> Help category for <b>Diskette</b> in the <b>Device Groups</b> list:                                                                              |
|               | Diskette                                                                                                    |
|               | Drive A                                                                                                    |
|               | The diskette disk drive device reads and writes data to and from<br>diskettes. Diskettes are flexible recording media, sometimes contained<br>in hard shells. Diskette recording capacities are small and access<br>times are slow relative to hard disk drives, but they provide a<br>convenient means of storing and transferring data. |
|               |                                                                                                    |
|               |                                                                                                    |

| Test     | <pre>Provides a thorough explanation of the test procedure of each highlighted test group subtest. An example of the Diskette subtest floppy drive Seek Test is as follows: Diskette Drive A - floppy drive Seek Test This test verifies the drive's ability to position its read/write heads. The test operates in two passes: first, seeking from the beginning to ending cylinders inclusively, and second, seeking alternately from the beginning to ending cylinders with convergence towards the middle.</pre> |
|----------|----------------------------------------------------------------------------------------------------|
| Versions | Lists the version numbers of the subtests that are used by the Dell Diagnostics.                                                                                                    |

# **Confirming the System Configuration Information**

When you boot your computer from your *Drivers and Utilities CD*, the diagnostics checks your system configuration information and displays it in the **Device Groups** area on the main screen.

The following sources supply this configuration information for the diagnostics:

- The system configuration information settings (stored in NVRAM) that you selected while using the system setup program
- Identification tests of the microprocessor, the video controller, the keyboard controller, and other key components
- BIOS configuration information temporarily saved in RAM

Do not be concerned if the **Device Groups** area does not list the names of all the components or devices you know are part of your computer. For example, you may not see a printer listed, although you know one is attached to your computer. Instead, the printer is listed as a parallel port. The computer recognizes the parallel port as LPT1, which is an address that tells the computer where to send outgoing information and where to look for incoming information. Because your printer is a parallel communications device, the computer recognizes the printer by its LPT1 address and identifies it as a parallel port. You can test your printer connection in the **Parallel Ports** tests.

Back to Contents Page

# Reinstalling Drivers and Utilities Dell™ Inspiron™ 8200

- Reinstalling Drivers and Utilities
- Resolving Software and Hardware Incompatibilities
- Using Microsoft® Windows® System Restore

# **Reinstalling Drivers and Utilities**

Dell ships your computer to you with required drivers and utilities already installed—no further installation or configuration is needed.

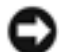

**NOTICE:** The *Drivers and Utilities* CD may contain drivers for operating systems that are not on your computer. Ensure that you are installing software appropriate for your operating system.

To reinstall drivers for optional devices such as wireless communications, DVD drives, and ZIP drives, you may need the CD and documentation that came with those devices.

To reinstall a driver or utility from your Drivers and Utilities CD:

NOTICE: The Dell Support website, support.dell.com, and the Drivers and Utilities CD provide approved drivers for Dell<sup>™</sup> computers. If you install drivers from other sources, your computer might not work correctly.

- 1. Save and close any open files, and exit any open programs.
- 2. Insert the Drivers and Utilities CD.

In most cases, the CD starts running automatically. If it does not, start Microsoft® Windows® Explorer, click your CD drive directory to display the CD contents, and then double-click the **autocd.exe** file. The first time that you run the CD, it might prompt you to install setup files. Click **OK**, and follow the instructions on the screen to continue.

3. From the **Language** pull-down menu in the toolbar, select your preferred language for the driver or utility (if available).

A welcome screen appears.

4. Click **Next**. The CD automatically scans your hardware to detect some drivers used by your computer.

After the CD completes the hardware scan, you can also detect other drivers and utilities. Under **Search Criteria**, select the appropriate categories from the **System Model**, **Operating System**, and **Topic** pull-down menus.

A link or links appear(s) for the specific drivers and utilities used by your computer.

- 5. Click the link of a specific driver or utility to display information about the driver or utility that you want to install.
- 6. Click the **Install** button (if present) to begin installing the driver or utility. At the welcome screen, follow the screen prompts to complete the installation.

If no **Install** button is present, automatic installation is not an option. For installation instructions, either see the appropriate instructions in the following subsections, or click **Extract**, follow the extracting instructions, and read the readme file.

If instructed to navigate to the driver files, click the CD directory on the driver information window to display the files associated with that driver.

## Manually Reinstalling Drivers for Windows XP

**HINT:** If you are reinstalling an infrared device driver, you must first enable the infrared sensor in the system setup program before continuing with the driver installation.

- 1. After extracting the driver files to your hard drive as described previously, click the **Start** button, point to **Settings**, and click **Control Panel**.
- 2. Click the Start button and right-click My Computer.
- 3. Click Properties.
- 4. Click the Hardware tab and click Device Manager.
- 5. Double-click the type of device for which you are installing the driver (for example, **Modems** or **Infrared devices**).
- 6. Double-click the name of the device for which you are installing the driver.
- 7. Click the **Driver** tab, and then click **Update Driver**.
- 8. Select Install from a list or specific location (Advanced), and then click Next.
- 9. Click Browse, and browse to the location to which you previously extracted the driver files.
- 10. When the name of the appropriate driver appears, click **Next**.

11. Click **Finish** and restart your computer.

## Using Windows XP Device Driver Rollback

If you install a new device driver that causes system instability, you can use Windows XP Device Driver Rollback to replace the new device driver with the previously installed version of the device driver. If you cannot reinstall your previous driver by using Device Driver Rollback, then use System Restore (see "<u>Using Microsoft® Windows® System Restore</u>") to return your operating system to its previous operating state before you installed the new device driver. To use Device Driver Rollback:

- 1. Click the **Start** button and right-click **My Computer**.
- 2. Click Properties.
- 3. Click the Hardware tab and click Device Manager.
- 4. In the **Device Manager** window, right-click the device for which the new driver was installed and then click **Properties**.
- 5. Click the **Drivers** tab.
- 6. Click Roll Back Driver.

# **Resolving Software and Hardware Incompatibilities**

In the Microsoft® Windows® XP operating system, IRQ conflicts occur if a device either is not detected during the operating system setup or is detected but incorrectly configured. To check for IRQ conflicts on your computer:

- 1. Click the Start button and click Control Panel.
- 2. Click Performance and Maintenance and click System.
- 3. Click the Hardware tab and click Device Manager.
- 4. In the **Device Manager** list, check for conflicts with the other devices.

Conflicts are indicated by a yellow exclamation point (!) beside the conflicting device or a red X if the device has been disabled.

- 5. Double-click any conflicting device listed to bring up the **Properties** window so that you can determine what needs to be reconfigured or removed from the Device Manager.
- 6. Resolve these conflicts before checking specific devices.
- 7. Double-click the malfunctioning device type in the **Device Manager** list.

8. Double-click the icon for the specific device in the expanded list.

The **Properties** window appears.

If an IRQ conflict exists, the **Device status** area in the **Properties** window reports what other devices are sharing the device's IRQ.

9. Resolve any IRQ conflicts.

You can also use the Windows XP Hardware Troubleshooter. To use the troubleshooter, click the **Start** button and click **Help and Support**. Type hardware troubleshooter in the **Search** field, and then click the arrow to start the search. Click **Hardware Troubleshooter** in the **Search Results** list. In the **Hardware Troubleshooter** list, click **I need to resolve a hardware conflict on my computer**, and then click **Next**.

# Using Microsoft® Windows® System Restore

The Microsoft® Windows® XP operating system provides a System Restore feature that allows you to return your computer to an earlier operating state if changes to the computer's hardware or software (including new hardware or program installations) or system settings, have left the computer in an undesirable operating state. You can also undo the last *system restore*.

System Restore automatically creates system checkpoints. You can also manually create your own checkpoints by creating *restore points*. To limit the amount of hard disk space used, older restore points are automatically purged.

To resolve an operating system problem, you can use System Restore from Safe Mode or Normal Mode to return your computer to an earlier operating state.

System Restore does not cause you to lose personal files stored in the **My Documents** folder, data files, or e-mail messages after restoring the computer to an earlier time. If you restore the computer to an operating state that existed before you installed a program, the program's data files are not lost, but you must reinstall the actual program again.

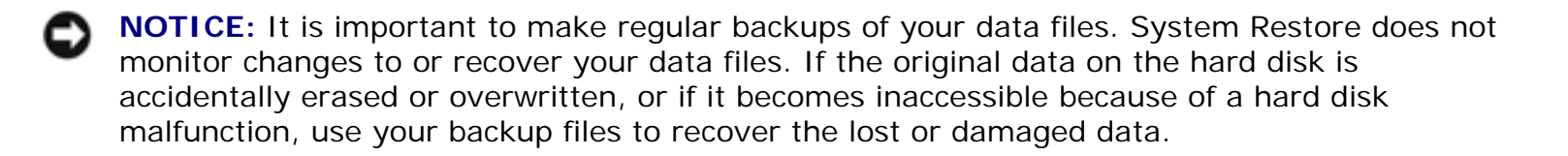

System Restore is enabled on your new computer. However, if you reinstall Windows XP with less than 200 MB of free hard-disk space available, System Restore is automatically disabled. Before you use System Restore, confirm that it is enabled:

1. Click the Start button and click Control Panel.

- 2. Click the Performance and Maintenance.
- 3. Click System.
- 4. Click the System Restore tab.
- 5. Ensure that Turn off System Restore is not checked.

## **Creating a Restore Point**

### **Using the System Restore Wizard**

In Windows XP you can either use the System Restore Wizard or manually create a restore point. To use the System Restore Wizard, click the **Start** button, click **Help and Support**, click **System Restore**, and then follow the instructions in the **System Restore Wizard** window. You can also create and name a restore point if you are logged on as the computer administrator or a user with administrator rights.

### **Manually Creating a Restore Point**

- Click the Start button, point to All Programs—> Accessories—> System Tools, and then click System Restore.
- 2. Click Create a restore point.
- 3. Click Next.
- 4. Type a name for the new restore point in the **Restore point description** field.

The present date and time are automatically added to the description of the new restore point.

- 5. Click Create.
- 6. Click OK.

## **Restoring the Computer to an Earlier Operating State**

If problems occur after installing a device driver, first try using Device Driver Rollback (see "<u>Using</u> <u>Windows XP Device Driver Rollback</u>"). If Device Driver Rollback does not resolve the problem, then use System Restore.

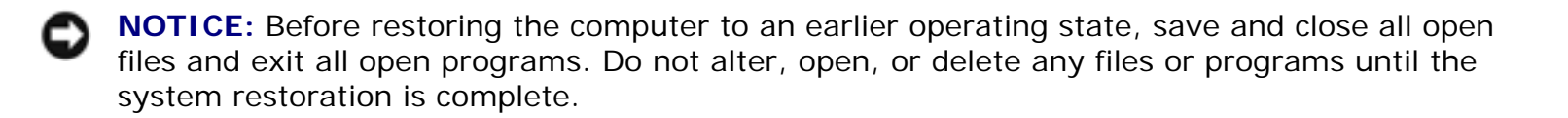

1. Click the Start button, point to All Programs->

Accessories—> System Tools, and then click System Restore.

- 2. Ensure that **Restore my computer to an earlier time** is selected and click **Next**.
- 3. Click a calendar date to which you want to restore your computer.

The **Select a Restore Point** screen provides a calendar that allows you to see and select restore points. All calendar dates with available restore points appear in bold.

4. Select a restore point and click Next.

If a calendar date has only one restore point, then that restore point is automatically selected. If two or more restore points are available, click the restore point that you want to use.

**NOTICE:** Save and close all open files and exit all open programs. Do not alter, open, or delete any files or programs until the system restoration is complete.

5. Click Next.

The **Restoration Complete** screen appears after System Restore finishes collecting data, and then the computer automatically restarts.

6. After the computer restarts, click OK.

To change the restore point, you can either repeat the steps using a different restore point, or you can undo the restoration.

## Undoing the Last System Restore

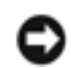

**NOTICE:** Save and close all open files and exit all open programs. Do not alter, open, or delete any files or programs until the system restoration is complete.

- Click the Start button, point to All Programs—> Accessories—> System Tools, and then click System Restore.
- 2. Select Undo my last restoration and click Next.

**NOTICE:** Save and close all open files and exit all open programs. Do not alter, open, or delete any files or programs until the system restoration is complete.

- 3. Click Next.
- 4. The System Restore screen appears, and then the computer automatically restarts.
- 5. After the computer restarts, click OK.

# Reinstalling Microsoft<sup>®</sup> Windows<sup>®</sup> XP Dell<sup>™</sup> Inspiron<sup>™</sup> 8200

Before reinstalling the Windows XP operating system to correct a problem, try correcting the problem by using Windows System Restore (see "Using Microsoft® Windows® System Restore").

**NOTICE:** The Operating System CD provides options for reinstalling the Windows XP operating system. The options can potentially overwrite files installed by Dell and possibly affect programs installed on your hard drive. Therefore, Dell does not recommend that you reinstall your operating system unless instructed to do so by a Dell technical support representative.

**HINT:** The CD that you need to place in your CD or DVD drive is titled *Operating* System.

- 1. Insert the Operating System CD.
- 2. Shut down the Dell<sup>™</sup> computer, and then turn on the computer.
- 3. Press any key when the Press any key to boot from CD message appears on the screen.
- Enter to select To set up 4. When the Windows XP Setup screen appears, press Windows now.
  - CRT/LCD to agree with
- 5. Read the information in the License Agreement window, and then press the license information.
- 6. If your computer already has Windows XP installed and you want to recover your current Windows XP data, type r to select the repair option, and then go to step 15.

If you want to install a new copy of Windows XP, press to select the fresh copy option and

Esc

to select the highlighted partition (recommended). Then follow the then press instructions on the screen.

- 7. The Windows XP Setup screen appears and Windows XP begins to copy files and install the device drivers. The computer automatically restarts multiple times before it requires additional input.
- 8. When the Welcome to Microsoft screen appears, click the green arrow icon at the bottom of the screen to continue. Then follow the instructions on the screen to finish the installation.

- 9. When the **Regional Settings** screen appears, select the settings for your locale, and then click **Next**.
- 10. Enter your name and organization in the **Personalize Your Software** screen, and then click **Next**.
- 11. If you are reinstalling Windows XP Home Edition, enter a name for your computer when the **Computer Name** window appears, and then click **Next**.

If you are reinstalling Windows XP Professional, enter a name for your computer and a password when the **Computer Name and Administrator Password** window appears, and then click **Next**.

- 12. If you have a modem installed, the **Modem Dialing Information** screen appears. Enter the requested information and click **Next**.
- 13. Enter the date, time, and time zone in the **Date and Time Settings** window and click **Next**.
- 14. If your computer has a network adapter, select the appropriate network settings. If your computer does not have a network adapter, you do not see this option.

Windows XP begins to install its components and configure the computer. The computer automatically restarts.

- 15. When the **Welcome to Microsoft** screen appears, click the green arrow icon at the bottom of the screen to continue. Then follow the instructions on the screen to complete the installation.
- 16. Remove the CD from the drive.
- 17. Reinstall the appropriate drivers (see "Reinstalling Drivers and Utilities").
- 18. Reinstall your virus protection software.

## **Enabling Hibernate Mode**

- 1. Click the Start button, point to Settings, and then click Control Panel.
- 2. Double-click the **Power Management** icon.
- 3. Click the Hibernate tab.
- 4. Ensure that **Enable hibernate support** is selected, and click **Apply**.
- 5. Click **OK** to close the Control Panel.

Back to Contents Page

Reinstalling Microsoft Windows XP: Dell Inspiron 8200

## System Setup Program Dell™ Inspiron™ 8200

- System Setup Overview
- Viewing the System Setup Screens
- System Setup Screens
- Commonly Used Options

# System Setup Overview

**HINT:** Your operating system may automatically configure most of the options available in the system setup program, thus overriding options that you set through the system setup program. (An exception is the External Hot Key option, which you can disable or enable only through the system setup program.) For more information on configuring features for your operating system, see your Microsoft® Windows® Help and Support Center.

You can use the system setup program as follows:

- To set or change user-selectable features—for example, your password
- To verify information about your computer's current configuration, such as the amount of system memory

After you set up your computer, run the system setup program to familiarize yourself with your system configuration information and optional settings. Dell recommends that you write down the information for future reference.

The system setup program contains the standard settings for your computer.

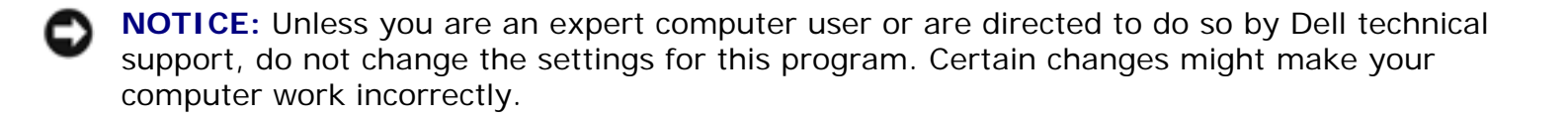

# Viewing the System Setup Screens

- 1. Turn on (or restart) your computer.
- 2. When the Dell<sup>m</sup> logo appears, press  $\square$  immediately.

If you wait too long and the Windows® logo appears, continue to wait until you see the Windows desktop. Then shut down your computer and try again.

Depending on your computer, you may also be able to enter the system setup program by pressing

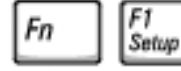

at any time while the computer is running.

# System Setup Screens

**HINT:** To see information about a specific item on a system setup screen, highlight the item and refer to the **Help** area on the screen.

The system setup screens display the current setup information and settings for your computer. Each screen is laid out with the system setup options listed at the left. To the right of each option is a field that displays the setting or value for that option. You can change settings that appear as white type on the screen. Options or values that you cannot change (because they are determined by the computer) appear less bright.

A box in the upper-right corner of the screen displays help information for the currently highlighted option; a box in the lower-right corner displays information about the computer. System setup key functions are listed across the bottom of the screen.

The screens display such information as:

- System configuration
- Boot (start-up) configuration and docking-device configuration settings
- Basic device configuration settings
- Battery charge status
- Power management settings
- System security and hard-drive password settings

# **Commonly Used Options**

file:///I|/SERVICE%20MANUALS/DELL%20MANUALS/LA...ok/Inspiron/8200/8200\_SERVICE\_MANUAL/setup.htm (2 of 3)6/21/2004 1:10:19 AM

**HINT:** Certain options require that you reboot the computer for new settings to take effect.

To enable or disable a device, highlight the item and press \_\_\_\_\_\_\_. Enabled items appear as white and display a small triangle to the left; disabled items appear blue or dimmed without a triangle.

## **Changing Printer Modes**

Set the **Parallel Mode** option according to the type of printer or device connected to the parallel connector. To determine the correct mode to use, see the documentation that came with the device.

Setting **Parallel Mode** to **Disabled** disables the parallel port and the port's LPT address, freeing its interrupt for another device to use.

## **Changing COM Ports**

**Serial Port** allows you to map the serial port COM address or disable the serial port and its address, freeing that interrupt for another device to use.

Back to Contents Page

# Specifications Dell™ Inspiron™ 8200

- System Information
- PC Card
- Memory
- Ports and Connectors
- Communications
- Video
- <u>Audio</u>
- Display
- Keyboard
- Touch Pad
- Track Stick
- Battery
- AC Adapter
- Physical
- Environmental

| System Information               |               |
|----------------------------------|---------------|
| System chip set                  | Intel® 845MP  |
| Data bus width                   | 64 bits       |
| Microprocessor address bus width | 32 bits       |
| Graphics bus                     | 32-bit AGP 4X |
| PCI bus                          | 33 MHz        |

PC Card

| CardBus controller     | Texas Instruments PCI<br>4450/4451 CardBus controller              |
|------------------------|--------------------------------------------------------------------|
| PC Card connector      | two (supports two Type I or Type<br>II cards or one Type III card) |
| Cards supported        | 3.3 V and 5 V                                                      |
| PC Card connector size | 68 pins                                                            |
| Data width (maximum)   | PCMCIA 16 bits<br>CardBus 32 bits                                  |

| Memory                          |                                    |
|---------------------------------|------------------------------------|
| Architecture                    | PC2100 DDR                         |
| Memory module connector         | two user-accessible SODIMM sockets |
| Memory module capacities        | 128, 256, and 512 MB               |
| Memory type                     | DDR SDRAM                          |
| Standard memory                 | 128 MB                             |
| Maximum memory                  | 1024 MB                            |
| Memory access time: clock speed | 266 MHz                            |

| Ports and Connectors |                                                                                                    |
|----------------------|----------------------------------------------------------------------------------------------------|
| Serial               | 9-pin connector; 16550C-<br>compatible,<br>16-byte buffer connector                                                       |
| Parallel             | 25-hole connector; unidirectional,<br>bidirectional, or ECP                                                               |
| Video                | 15-hole VGA connector                                                                                                    |
| Audio                | stereo (line-in) mini connector;<br>microphone mini connector,<br>stereo headphone/speakers (line-<br>out) mini connector |
| PS/2 keyboard/mouse  | 6-pin mini-DIN connector                                                                                                  |
| USB                  | two 4-pin USB-compliant connector                                                                                         |

| Infrared        | sensor compatible with IrDA<br>Standard 1.1 (Fast IR) and IrDA<br>Standard 1.0 (Slow IR)                                                             |
|-----------------|----------------------------------------------------------------------------------------------------|
| Docking         | 200-pin connector for a Dell™<br>docking device                                                                                                    |
| S-video TV-out  | 7-pin mini-DIN connector for S-<br>video, composite video, and S/<br>PDIF (TV/digital audio adapter<br>cable supports composite video<br>and S/PDIF) |
| Modem           | RJ-11 port                                                                                                    |
| Network adapter | RJ-45 port                                                                                                    |
| IEEE 1394       | 4-pin serial connector                                                                                                    |

| Communications  |                                                       |
|-----------------|-------------------------------------------------------|
| Modem:          |                                                       |
| Туре            | integrated v.92 56K                                   |
| Controller      | softmodem                                             |
| Interface       | internal AC 97 bus                                    |
| Network adapter | 10/100 Ethernet LAN on system board                   |
| Wireless        | internal Mini PCI Wi-Fi (802.11b)<br>wireless support |

| Video            |                                                       |
|------------------|-------------------------------------------------------|
| Video type       | 128-bit hardware accelerated                          |
| Data bus         | 4X AGP                                                |
| Video controller | NVIDIA GeForce4 440 Go™<br>ATI Mobility™ RADEON™ 9000 |
| Video memory     | NVIDIA GeForce4 440 Go™<br>ATI Mobility™ RADEON™ 9000 |
| LCD interface    | LVDS                                                  |
| TV support       | NTSC or PAL in S-video and composite modes            |

| Audio                      |                                                                                                   |
|----------------------------|---------------------------------------------------------------------------------------------------|
| Audio type                 | AC97 (Soft Audio)                                                                                 |
| Audio controller           | Cirrus Logic/Crystal CS4205                                                                       |
| Stereo conversion          | 18-bit analog-to-digital<br>20-bit digital-to-analog                                              |
| Interfaces:                |                                                                                                   |
| Internal                   | AC 97                                                                                             |
| External                   | microphone-in connector, stereo<br>headphones/speakers connector,<br>and stereo line-in connector |
| Speaker                    | two 4-ohm speakers                                                                                |
| Internal speaker amplifier | 1.9 W per channel into 4 ohms                                                                     |
| Volume controls            | keyboard shortcuts, program menus                                                                 |

| Display                  |                                                                                                    |
|--------------------------|----------------------------------------------------------------------------------------------------|
| Type (active-matrix TFT) | SXGA+, UXGA, or Enhanced UXGA                                                                                                    |
| Dimensions:              |                                                                                                    |
| Height                   | 228.1 mm (9 inches)                                                                                                    |
| Width                    | 304.1 mm (12 inches)                                                                                                    |
| Diagonal                 | 380.1 mm (15 inches)                                                                                                    |
| Maximum resolutions      | 1400 x 1050 at 16.8 million<br>colors (SXGA+)<br>1600 x 1200 at 16.8 million<br>colors (UXGA and Enhanced<br>UXGA)                                                        |
| Response time (typical)  | 20-ms rise (maximum) (SXGA+<br>and UXGA)<br>30-ms fall (maximum) (SXGA+<br>and UXGA)<br>9-ms rise (maximum) (Enhanced<br>UXGA)<br>16-ms fall (maximum) (Enhanced<br>UXGA) |
| Refresh rate             | 60 Hz                                                                                                    |

file:///I/SERVICE%20MANUALS/DELL%20MANUALS/LA...ok/Inspiron/8200/8200\_SERVICE\_MANUAL/specs.htm (4 of 8)6/21/2004 1:10:20 AM

| Operating angle | 0° (closed) to 180°                                                  |
|-----------------|----------------------------------------------------------------------|
| Pixel pitch     | 0.20 x 0.20 mm (SXGA+)<br>0.19 x 0.19 mm (UXGA and<br>Enhanced UXGA) |
| Controls        | brightness can be controlled through keyboard shortcuts              |

| Keyboard       |                                                  |
|----------------|--------------------------------------------------|
| Number of keys | 87 (U.S. and Canada); 88<br>(Europe); 90 (Japan) |
| Key travel     | 2.7 mm $\pm$ 0.3 (0.11 inch $\pm$ 0.016 inch)    |
| Key spacing    | 19.05 mm ± 0.3 mm (0.75 inch<br>± 0.012 inch)    |
| Layout         | QWERTY/AZERTY/Kanji                              |

| Touch Pad                                        |                                             |
|--------------------------------------------------|---------------------------------------------|
| X/Y position resolution<br>(graphics table mode) | 240 срі                                     |
| Size:                                            |                                             |
| Width                                            | 64.88-mm (2.55-inch) sensor-<br>active area |
| Height                                           | 48.88-mm (1.92-inch) rectangle              |

| Track Stick                                      |                                                  |
|--------------------------------------------------|--------------------------------------------------|
| X/Y position resolution<br>(graphics table mode) | 250 count/sec @ 100 gf                           |
| Size                                             | protrudes 0.5 mm higher than surrounding keycaps |

| Battery |
|---------|
|---------|

| Туре                       | 66-WHr "smart" lithium ion<br>(4460 mAh)                               |  |
|----------------------------|------------------------------------------------------------------------|--|
| Dimensions:                |                                                                        |  |
| Depth                      | 88.5 mm (3.48 inches)                                                  |  |
| Height                     | 21.5 mm (0.83 inch)                                                    |  |
| Width                      | 139.0 mm (5.47 inches)                                                 |  |
| Weight                     | 0.40 kg (0.88 lb)                                                      |  |
| Voltage                    | 14.8 VDC                                                               |  |
| Charge time (approximate): |                                                                        |  |
| Computer on                | 2.5 hours                                                              |  |
| Computer off               | 1.5 hours                                                              |  |
| Operating life             | approximately 2 to 4 hours,<br>depending on usage and<br>configuration |  |
| Life span (approximate)    | 400 discharge/charge cycles                                            |  |
| Temperature range:         |                                                                        |  |
| Operating                  | 0° to 35°C (32° to 95°F)                                               |  |
| Storage                    | -40° to 65°C (-40° to 149°F)                                           |  |

| AC Adapter              |                                                       |  |
|-------------------------|-------------------------------------------------------|--|
| Input voltage           | 90–135 VAC and 164–264 VAC                            |  |
| Input current (maximum) | 1.5 A                                                 |  |
| Input frequency         | 47–63 Hz                                              |  |
| Output current          | 5.5 A (maximum at 4-second pulse); 4.5 A (continuous) |  |
| Output power            | 90 W                                                  |  |
| Rated output voltage    | 20 VDC                                                |  |
| Dimensions:             |                                                       |  |
| Height                  | 27.94 mm (1.1 inches)                                 |  |
| Width                   | 58.42 mm (2.3 inches)                                 |  |
| Depth                   | 133.85 mm (5.25 inches)                               |  |
| Weight (with cables)    | 0.4 kg (0.9 lb)                                       |  |

| Temperature range: |                              |
|--------------------|------------------------------|
| Operating          | 0° to 40°C (32° to 95°F)     |
| Storage            | –40° to 65°C (–40° to 149°F) |

| Physical                                     |                         |
|----------------------------------------------|-------------------------|
| Height                                       | 44.5 mm (1.75 inches)   |
| Width                                        | 331.0 mm (13.03 inches) |
| Depth                                        | 276.0 mm (10.87 inches) |
| Weight (average, depending on configuration) | 3.46 kg (7.64 lb)       |

| Environmental                                                                                         |                                      |  |
|----------------------------------------------------------------------------------------------------|--------------------------------------|--|
| Temperature range:                                                                                    |                                      |  |
| Operating                                                                                             | 0° to 35°C (32° to 95°F)             |  |
| Storage                                                                                               | -40° to 65°C (-40° to 149°F)         |  |
| Relative humidity (maximum):                                                                          |                                      |  |
| Operating                                                                                             | 10% to 90% (noncondensing)           |  |
| Storage 5% to 95% (noncondensing                                                                      |                                      |  |
| Maximum vibration (using a random-vibration spectrum that simulates a user environment):              |                                      |  |
| Operating 0.9 GRMS                                                                                    |                                      |  |
| Storage                                                                                               | 1.3 GRMS                             |  |
| Maximum shock (measured with the hard drive in head-parked position and with a 2-ms half-sine pulse): |                                      |  |
| Operating 122 G                                                                                       |                                      |  |
| Storage                                                                                               | 163 G                                |  |
| Altitude (maximum):                                                                                   |                                      |  |
| Operating                                                                                             | -15.2 to 3048 m (-50 to 10,000 ft)   |  |
| Storage                                                                                               | -15.2 to 10,668 m (-50 to 35,000 ft) |  |

file:///I/SERVICE%20MANUALS/DELL%20MANUALS/LA...ok/Inspiron/8200/8200\_SERVICE\_MANUAL/specs.htm (7 of 8)6/21/2004 1:10:20 AM

## Power Management Dell™ Inspiron™ 8200

- Management Tips
- Power Management Modes
- Power Options Properties

## **Management Tips**

- Connect the Dell<sup>™</sup> computer to an electrical outlet when possible because the battery life expectancy is largely determined by the number of times the battery is charged.
- Place the computer in <u>standby mode</u> or <u>hibernate mode</u> when you leave the computer unattended for long periods of time.
- To exit a power management mode, press the power button.

## **Power Management Modes**

## Standby Mode

Standby mode conserves power by turning off the display and the hard drive after a predetermined period of inactivity (a time-out). When the computer exits standby mode, it returns to the same operating state it was in before entering standby mode.

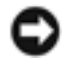

**NOTICE:** If your computer loses AC and battery power while in standby mode, it may lose data.

To enter standby mode:

• Click the Start button, click Turn off computer, and then click Stand by.

or

- Depending on how you set the power management options on the <u>Advanced tab</u>, use one of the following methods:
  - Press the power button.
  - Close the display.

|   |       | Fn | Esc     |
|---|-------|----|---------|
| Э | Press |    | outpund |

To exit standby mode, press the power button or open the display depending on how you set the options on the <u>Advanced tab</u>. You cannot make the computer exit standby mode by pressing a key or touching the touch pad or track stick.

## Hibernate Mode

Hibernate mode conserves power by copying system data to a reserved area on the hard drive and then completely turning off the computer. When the computer exits hibernate mode, it returns to the same operating state it was in before entering hibernate mode.

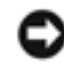

**NOTICE:** You cannot remove devices or undock your computer while your computer is in hibernate mode.

Your computer enters hibernate mode if the battery charge level becomes critically low.

Depending on how you set the power management options on the <u>Advanced tab</u>, use one of the following methods to enter hibernate mode:

- Press the power button.
- Close the display.

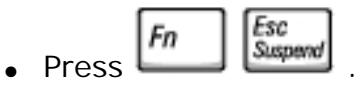

**HINT:** Some PC Cards may not operate correctly after the computer exits hibernate mode. Remove and reinsert the card, or simply restart (reboot) your computer.

To exit hibernate mode, press the power button. The computer may take a short time to exit hibernate mode. You cannot make the computer exit hibernate mode by pressing a key or touching the touch pad or track stick. For more information on hibernate mode, see the documentation that came with your operating system.

# **Power Options Properties**

To access the Microsoft® Windows® Power Options Properties window:

- 1. Click the Start button and click Control Panel.
- 2. Under Pick a category, click Performance and Maintenance.
- 3. Under or pick a Control Panel icon, click Power Options.

## **Power Schemes Tab**

The **Power schemes** pull-down menu displays the selected preset power scheme. Depending on your operating system, typical power schemes are:

**HINT:** Dell recommends that you use the **Portable/Laptop** power scheme to maximize battery power.

- Portable/Laptop
- Home/Office
- Always On
- Presentation
- Minimal Power Management
- Max Battery

Windows XP controls the performance level of the processor depending on the power scheme you select. You do not need to make any further adjustments to set the performance level.

Each preset power scheme has different time-out settings for entering standby mode, turning off the display, and turning off the hard drive. For more information on power management options, see the Help and Support Center.

### Alarms Tab

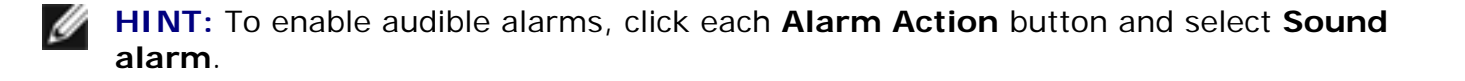

The **Low battery alarm** and **Critical battery alarm** settings alert you with a message when the battery charge falls below a certain percentage. When you receive your computer, the **Low battery alarm** and **Critical battery alarm** check boxes are selected. Dell recommends that you continue to use these settings.
## **Power Meter Tab**

The **Power Meter** tab displays the current power source and amount of battery charge remaining.

#### Advanced Tab

The **Advanced** tab allows you to:

- Set power icon and standby mode password options.
- Depending on your operating system, program the following functions:
  - Prompt user for an action (Ask me what to do).
  - Activate standby mode.
  - Activate hibernate mode.
  - Shut down Windows and turn off the computer.
  - Choose no action (None or Do nothing).

To program these functions, click an option from the corresponding pull-down menu, and then click OK.

#### Hibernate Tab

The **Hibernate** tab lets you enable hibernate mode by clicking the **Enable hibernate support** check box.

Back to Contents Page

# Pin Assignments for I/O Connectors Dell™ Inspiron™ 8200

## **USB** Connector

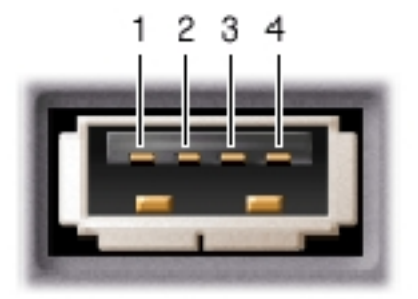

| Pin | Signal |
|-----|--------|
| 1   | VCC    |
| 2   | -Data  |
| 3   | +Data  |
| 4   | Ground |

#### **Serial Connector**

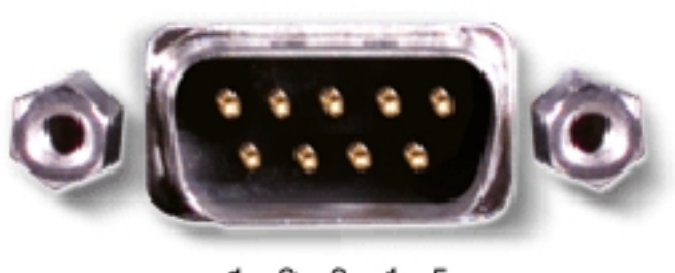

12345 6789

| Pin | Signal | Pin | Signal |
|-----|--------|-----|--------|
|     |        |     |        |
| 1   | DCD    | 6   | DSR    |
| 2   | RXDA   | 7   | RTS    |
| 3   | TXDA   | 8   | CTS    |
| 4   | DTR    | 9   | RI     |
| 5   | GND    |     |        |

## **Parallel Connector**

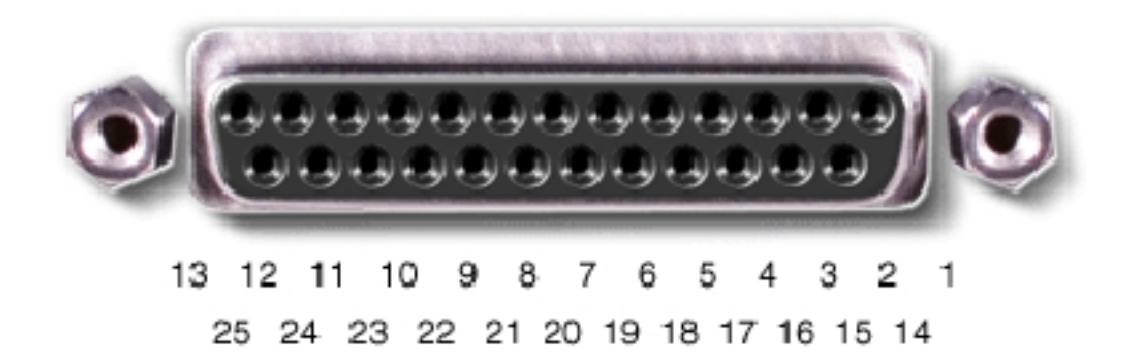

| Pin | Signal | Pin | Signal |
|-----|--------|-----|--------|
| 1   | STRB#  | 11  | BUSY   |
|     |        |     |        |

Pin Assignments for I/O Connectors: Dell Inspiron 8200

| 2  | PD0  | 12    | PE        |
|----|------|-------|-----------|
| 3  | PD1  | 13    | SLCT      |
| 4  | PD2  | 14    | AFDF#     |
| 5  | PD3  | 15    | ERROR#    |
| 6  | PD4  | 16    | INIT#     |
| 7  | PD5F | 17    | SLCT_IN   |
| 8  | PD6F | 18-23 | GND       |
| 9  | PD7F | 24    | DFDD/LPT# |
| 10 | ACK# | 25    | GND       |

# **Video Connector**

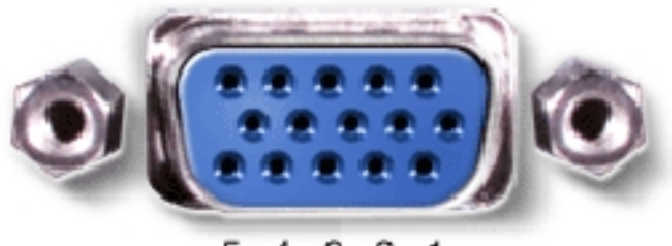

5 4 3 2 1 10 9 8 7 6 15 14 13 12 11

| Pin | Signal | Pin | Signal   |
|-----|--------|-----|----------|
|     |        |     |          |
| 1   | RED    | 9   | CRT_VCC  |
| 2   | GREEN  | 10  | GND      |
| 3   | BLUE   | 11  | MSEN#    |
| 4   | NC     | 12  | DAT_DDC2 |
| 5   | GND    | 13  | HSYNC    |
| 6   | GND    | 14  | VSYNC    |
| 7   | GND    | 15  | CLK_DDC2 |
| 8   | GND    |     |          |

# **PS/2** Connector

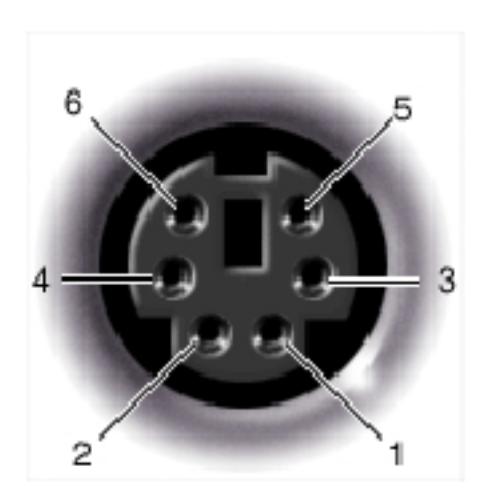

| Pin | Signal  |
|-----|---------|
|     |         |
| 1   | DAT_KBD |
| 2   | DAT_SM1 |
| 3   | GND     |
| 4   | PS2VCC  |
| 5   | CLK_KBD |
| 6   | CLK_SM1 |

## S-Video TV-Out Connector

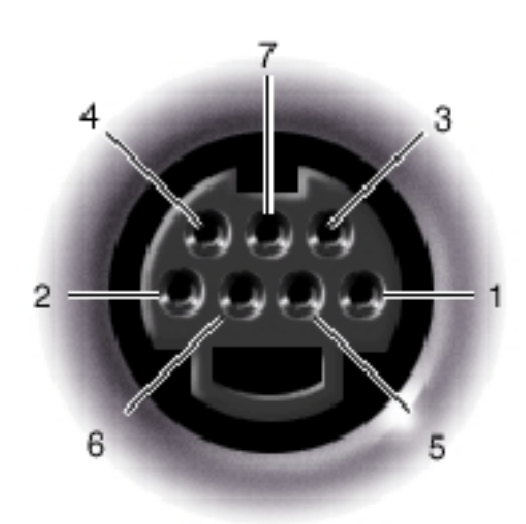

Pin Assignments for I/O Connectors: Dell Inspiron 8200

| S-Video |         |
|---------|---------|
| Pin     | Signal  |
| 1       | GND     |
| 2       | GND     |
| 3       | DLUMA-L |
| 4       | DCRMA-L |

| Composite Video |         |  |
|-----------------|---------|--|
| Pin             | Signal  |  |
| 5               | SPDIF   |  |
| 6               | DCMPS-L |  |
| 7               | SPGND   |  |

## **Docking Connector**

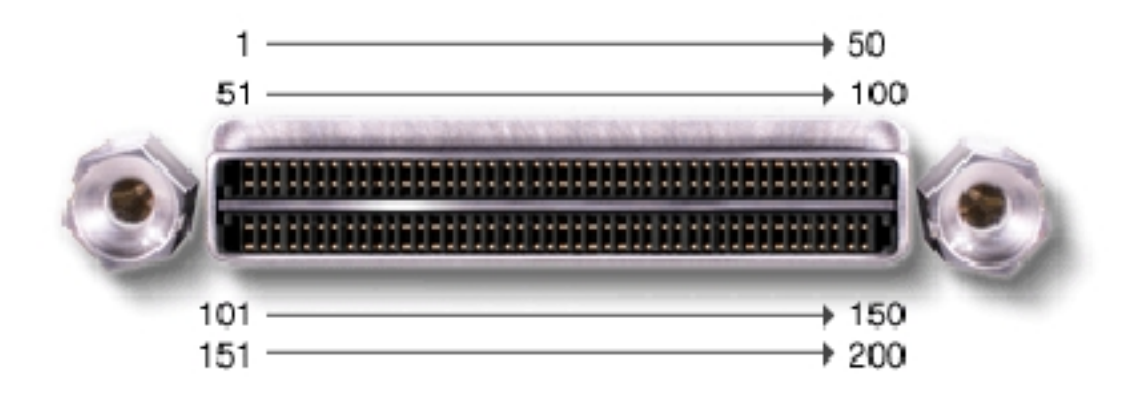

| Pin | Signal   | Pin | Signal  |
|-----|----------|-----|---------|
| 1   | STRB#/5V | 101 | VGA_GRN |
| 2   | PDO      | 102 | GND     |

| 3  | PD1          | 103 | VGA_RED      |
|----|--------------|-----|--------------|
| 4  | PD2          | 104 | GND          |
| 5  | PD3          | 105 | VGA_BLU      |
| 6  | PD4          | 106 | DOCK_SD/MODE |
| 7  | PD5          | 107 | D_IRTX       |
| 8  | PD6          | 108 | D_IRRX       |
| 9  | PD7          | 109 | GND          |
| 10 | GND          | 110 | SPIRQB#      |
| 11 | DOCK_SPKR    | 111 | SPIRQC#      |
| 12 | DOCK_MIC     | 112 | DAT_DDC2     |
| 13 | DOCK_LINE    | 113 | CLK_DDC2     |
| 14 | DOCK_CDROM   | 114 | SPAR         |
| 15 | GND          | 115 | SPME#        |
| 16 | M_SEN#       | 116 | GND          |
| 17 | POWER_SW#    | 117 | SSERR#       |
| 18 | QPCIEN#      | 118 | SPERR#       |
| 19 | S1.6M_EN#    | 119 | SLOCK#       |
| 20 | DFDD/LPT#    | 120 | SSTOP#       |
| 21 | GND          | 121 | GND          |
| 22 | NC           | 122 | SDEVSEL#     |
| 23 | NC           | 123 | STRDY#       |
| 24 | D_ATCTLED    | 124 | SIRDY#       |
| 25 | D_PWRLED     | 125 | SFRAME#      |
| 26 | DOCK_PWR_SRC | 126 | SCLKRUN#     |
| 27 | DOCK_PWR_SRC | 127 | GND          |
| 28 | DOCK_PWR_SRC | 128 | SGNTA#       |
| 29 | GND          | 129 | SREQA#       |
| 30 | +5VDOCK      | 130 | SGNTO#       |
| 31 | +5VDOCK      | 131 | SREQ0#       |
| 32 | +5VDOCK      | 132 | SPCIRST#     |
| 33 | +5VDOCK      | 133 | SH1SEL#      |

| 34 | +5VDOCK      | 134 | GND          |
|----|--------------|-----|--------------|
| 35 | GND          | 135 | SWRPRT#      |
| 36 | DOCK_PWR_SRC | 136 | SDSKCHG#/DRQ |
| 37 | DOCK_PWR_SRC | 137 | SDIR#        |
| 38 | DOCK_PWR_SRC | 138 | STRKO#       |
| 39 | DOCK_PWR_SRC | 139 | SSTEP#       |
| 40 | GND          | 140 | SDRV1#       |
| 41 | DOCK_+DC_IN  | 141 | GND          |
| 42 | DOCK_+DC_IN  | 142 | SMRT1#       |
| 43 | DOCK_+DC_IN  | 143 | SWRDATA#     |
| 44 | DOCK_+DC_IN  | 144 | SWGATE#      |
| 45 | DOCK_+DC_IN  | 145 | SRDATA#      |
| 46 | DOCK_+DC_IN  | 146 | SINDEX#      |
| 47 | DOCK_+DC_IN  | 147 | GND          |
| 48 | DOCK_+DC_IN  | 148 | NC           |
| 49 | GND          | 149 | +5VALW       |
| 50 | LOW_PWR      | 150 | NC           |
| 51 | HSYNC        | 151 | GND          |
| 52 | VSYNC        | 152 | CLK_SPCI     |
| 53 | GND          | 153 | GND          |
| 54 | DOCKED       | 154 | SAD0         |
| 55 | USB_VD1+     | 155 | SAD1         |
| 56 | USB_VD1-     | 156 | SAD2         |
| 57 | GND          | 157 | SAD3         |
| 58 | USB_VD2+     | 158 | SAD4         |
| 59 | USB_VD2-     | 159 | SAD5         |
| 60 | DOCKOCI#     | 160 | SAD6         |
| 61 | RUN_ON#      | 161 | GND          |
| 62 | GND          | 162 | SAD7         |
| 63 | NC           | 163 | SAD8         |
| 64 | DOCK_SCLK    | 164 | SC/BEO#      |

| 65 | DOCK_LRCK   | 165 | SAD9    |
|----|-------------|-----|---------|
| 66 | DOCK_MCLK   | 166 | SAD10   |
| 67 | GND         | 167 | SAD11   |
| 68 | +12V        | 168 | SAD12   |
| 69 | AFD#        | 169 | GND     |
| 70 | ERROR#      | 170 | SAD13   |
| 71 | ACK#        | 171 | SAD14   |
| 72 | GND         | 172 | SAD15   |
| 73 | INIT#       | 173 | SAD16   |
| 74 | SLCT_IN#    | 174 | SC/BE1# |
| 75 | BUSY        | 175 | CD/BE2# |
| 76 | PE          | 176 | GND     |
| 77 | SLCT        | 177 | SAD17   |
| 78 | GND         | 178 | SAD18   |
| 79 | DAT_SMB     | 179 | SAD19   |
| 80 | DCLK_SMB    | 180 | SAD20   |
| 81 | SMB_INIT#   | 181 | SAD21   |
| 82 | GND         | 182 | GND     |
| 83 | DAT_DOCKSM1 | 183 | SAD22   |
| 84 | CLK_DOCKSM1 | 184 | SAD23   |
| 85 | DAT_DOCKKBD | 185 | SAD24   |
| 86 | CLK_DOCKKBD | 186 | SC/BE3# |
| 87 | GND         | 187 | SAD25   |
| 88 | RIO         | 188 | GND     |
| 89 | CTS0        | 189 | SAD26   |
| 90 | RTS0        | 190 | SAD27   |
| 91 | DSR0        | 191 | SAD28   |
| 92 | GND         | 192 | SAD29   |
| 93 | DTRO        | 193 | SAD30   |
| 94 | TXD0#       | 194 | SAD31   |
| 95 | RXD0#       | 195 | GND     |

Pin Assignments for I/O Connectors: Dell Inspiron 8200

| 96  | DCD0   | 196 | NC  |
|-----|--------|-----|-----|
| 97  | NC     | 197 | NC  |
| 98  | +5VSUS | 198 | NC  |
| 99  | NC     | 199 | NC  |
| 100 | NC     | 200 | GND |

## **IEEE 1394 Connector**

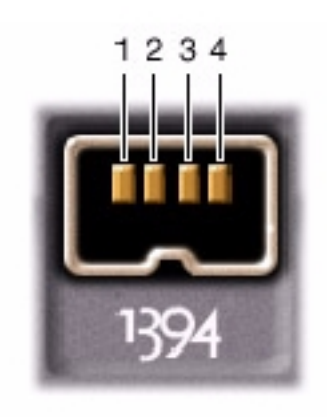

| Pin | Signal |
|-----|--------|
| 1   | TPB-   |
| 2   | TPB+   |
| 3   | TPA-   |
| 4   | TPA+   |

#### Back to Contents Page

## Removing and Replacing Parts Dell<sup>™</sup> Inspiron<sup>™</sup> 8200

- Before You Begin
- System Components
- Hard Drive and Fixed Optical Drive
- System Upgrades
- Keyboard
- Display
- Microprocessor Thermal-Cooling Assembly
- Microprocessor Module
- Video Graphics Board
- Palm Rest
- Reserve Battery
- System Board
- Battery and Module Bay Latches
- Battery Charger Board
- LED Board
- Fan
- RJ-11/RJ-45 Module

**Back to Contents Page** 

## Documentation Dell<sup>™</sup> Inspiron<sup>™</sup> 8200

- Printed Documentation
- Online Documentation

# **Printed Documentation**

| 1 | N. |
|---|----|
|   | 1  |

You must right-click the link for a portable document format (PDF) file and save the file to your hard drive. Attempting to open large PDF files through your browser causes your computer to freeze.

To save PDF files (files with an extension of **.pdf**) to your hard drive, right-click the document title, click **Save Target As** in Microsoft® Internet Explorer or **Save Link As** in Netscape Navigator, and specify a location on your hard drive.

*Right-click only* the following links:

<u>Getting Started sheet</u> (.pdf) (1.11 MB) <u>Dell Inspiron 8200 Owner's Manual</u> (.pdf) (7.18 MB) <u>Dell Inspiron Advanced Port Replicator User's Guide</u> (.pdf) (2.89 MB) <u>Dell Inspiron 8200 Removing and Replacing Parts</u> (.pdf) (2.03 MB)

HINT: PDF files require Adobe<sup>™</sup> Acrobat Reader, which can be downloaded from the Adobe website at: www.adobe.com. To view a PDF file, launch Acrobat Reader. Click File-> Open and select the PDF file.

## **Online Documentation**

#### Inspiron 8200 Tell Me How

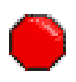

Compiled HTML Help files (files with an extension of .chm) require Microsoft Internet Explorer 4.0 or later.

#### Downloading Tell Me How and Associated Files

- 1. Right-click the following link to the hhactivex.dll file: hhactivex.dll.
- Click Save Target As in Microsoft Internet Explorer or Save Link As in Netscape Navigator, and specify c:\windows\system.
- 3. Click the Start button on the Microsoft Windows® desktop, and then click Run.
- 4. Type regsvr32 hhactivex.dll and then press <Enter>.
- 5. Click **OK** when the installation is complete.

#### Downloading the Tell Me How Help File

1. Click the appropriate button to download the zipped file and save it to your hard drive.

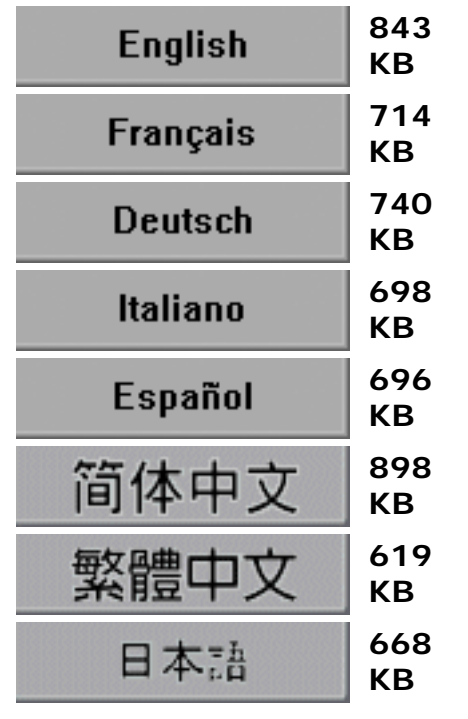

- 2. Go to the directory location you specified when you saved the file.
- 3. Double-click the .exe file you downloaded. The WinZip Self-Extractor dialog box appears.
- 4. Specify the location to save the unzipped files to and click **Unzip**. A message appears, stating that the files unzipped successfully.
- 5. Click **OK**.
- 6. Click Close.

#### Viewing Tell Me How

1. Open the folder in which you saved the file.

2. Double-click the filename.